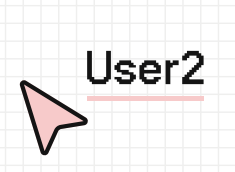

# VAUD TPI IMD CFC 15 AVRIL AU 13 MAI 2024

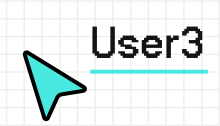

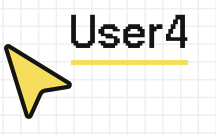

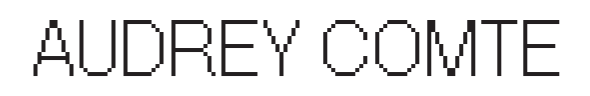

F51814

# TABLE DES MATIÈRES

## 01

### INTRODUCTION

| DESCRIPTION DU MANDAT 04 |
|--------------------------|
| OBJECTIFS DU MANDAT 06   |
| MOTIVATIONS 07           |

# 02

### PLANIFICATION

| DÉTAILS       | 08 |
|---------------|----|
| PLANNING      | 09 |
| MODIFICATIONS | 11 |

# 03

### **RECHERCHES UX**

| ANALYSE CONCURRENTIELLE 12 | ) |
|----------------------------|---|
| PUBLIC CIBLE 18            | } |
| PERSONAS 19                | ) |
| INTERVIEWS UTILISATEURS 22 |   |

# 04

## **RÉALISATION GRAPHIQUE**

| RECHERCHES VISUELLES | 27 |
|----------------------|----|
| MOODBOARD            | 28 |
| CHARTE GRAPHIQUE     | 29 |
| LOGO                 | 29 |
| COULEURS             | 31 |
| TYPOGRAPHIE          | 32 |
| ICONOGRAPHIE         | 33 |

## 05

### **DESIGN WEB**

| WIREFRAMES                                                          | 34                      |
|---------------------------------------------------------------------|-------------------------|
| PREMIÈRE VERSION                                                    | 34                      |
| DEUXIÈME VERSION                                                    | 39                      |
| DESIGN DESKTOP                                                      | 42                      |
| TESTS UTILISATEURS                                                  | 49                      |
| MODIFICATIONS                                                       | 50                      |
| DESIGN RESPONSIVE                                                   | 54                      |
|                                                                     |                         |
| MOTION DESIGN                                                       |                         |
| OBJECTIES                                                           | 57                      |
| RÉALISATION GRAPHIQUE                                               | 57                      |
| STORYBOARD                                                          | 58                      |
| ANIMATION                                                           | 61                      |
| SON                                                                 | 63                      |
|                                                                     |                         |
|                                                                     |                         |
| CONCLUSION                                                          |                         |
| RÉSULTAT                                                            | 64                      |
| RÉFLEXION PERSONNELLE                                               | 65                      |
|                                                                     |                         |
|                                                                     |                         |
| SOURCES                                                             | 66                      |
|                                                                     |                         |
|                                                                     |                         |
| ANNEXES                                                             |                         |
|                                                                     | 68                      |
| ANNEXES<br>JOURNAL DE BORD                                          | 68                      |
| ANNEXES<br>JOURNAL DE BORD                                          | 68<br>102               |
| ANNEXES<br>JOURNAL DE BORD                                          | 68<br>102<br>142        |
| ANNEXES<br>JOURNAL DE BORD<br>INTERVIEWS UTILISATEURS<br>WIREFRAMES | 68<br>102<br>142<br>144 |

## 06

| WIREFRAMES            | 34  |
|-----------------------|-----|
| PREMIÈRE VERSION      |     |
| DEUXIÈME VERSION      |     |
| DESIGN DESKTOP        | 42  |
| TESTS UTILISATEURS    | 49  |
| MODIFICATIONS         | 50  |
| DESIGN RESPONSIVE     | 54  |
|                       |     |
| MOTION DESIGN         |     |
|                       | 57  |
|                       | 57  |
|                       | 58  |
|                       | 61  |
| SON                   | 63  |
| 301                   | 03  |
|                       |     |
| CONCLUSION            |     |
| RÉSULTAT              | 64  |
| RÉFLEXION PERSONNELLE | 65  |
|                       |     |
|                       |     |
| SOURCES               | 66  |
|                       |     |
| ANNEXES               |     |
|                       | 68  |
|                       | 102 |
|                       | 1/2 |
|                       | 142 |
|                       | 144 |
| LICENCES              | 146 |

# 07

## 08

09

| WIREFRAMES              | 34   |
|-------------------------|------|
| PREMIÈRE VERSION        |      |
|                         | 39   |
|                         | 42   |
| TESTS UTILISATEURS      | 49   |
| MODIFICATIONS           | 50   |
| DESIGN RESPONSIVE       | 54   |
|                         |      |
| MOTION DESIGN           |      |
| OBJECTIFS               | 57   |
| RÉALISATION GRAPHIQUE   | 57   |
| STORYBOARD              | 58   |
| ANIMATION               | 61   |
| SON                     | 63   |
|                         |      |
|                         |      |
| CONCLUSION              |      |
| RÉSULTAT                | 64   |
| RÉFLEXION PERSONNELLE   | 65   |
|                         |      |
| 00110050                |      |
| SOURCES                 | 66   |
|                         |      |
| ANNEXES                 |      |
| JOURNAL DE BORD         | 68   |
| INTERVIEWS UTILISATEURS | 102  |
| WIREFRAMES              | 142  |
| STORYBOARD              | 144  |
|                         | 146  |
| FIGENER                 | . 10 |

## 01 - INTRODUCTION DESCRIPTION DU MANDAT

## Création d'un concept de plateforme web basée sur le concept de "r/place" de Reddit.

Ce mandat consiste en la conception d'une platefrome web inspirée du subreddit "r/ place".

"R/place" est une expérience sociale éphémère réalisée sur la platefrome Reddit. Elle se présente sous la forme d'un vaste canva de pixels multijoueur. Chaque participant a la possibilité de colorer un pixel à la fois; l'expérience a donné lieu à une guerre de pixels prenante, les utilisateurs se regroupant par pays, chacun essayant de laisser sa trace dans cet univers éphémère.

Ce concept, bien que très simple, s'avère terriblement efficace. Il offre à chacun la liberté totale d'exprimer des idées sans limite.

Durant ce TPI, je vais procéder à plusieurs étapes de réflexion qui seront toutes documentées dans ce dossier.

Ma responsabilité est de concevoir l'indentité graphique de la plateforme, son interface ainsi que de créer une courte vidéo en motion design pour promouvoir le jeu. Aspects du métier d'Interactive Media Designer utilisés :

- Recherche UX
- Design graphique
- UX Design
- UI Design
- Prototypage
- Motion Design

Exigences particulières :

- Utiliser les outils standards de l'industrie
- Design responsive
- Focus sur l'expérience utilisateur

Cette nouvelle plateforme vise à réinventer ce concept, en le retravaillant totalement et en lui ajoutant de nouvelles fonctionnalités ainsi qu'une identité graphique percutante. Son but est d'attirer des joueurs de tout horizons en offrant une expérience nouvelle et captivante.

## **OBJECTIFS DU MANDAT**

## MOTIVATIONS

L'objectif principal est de permettre aux utilisateurs de collaborer sur des oeuvres de pixel art partagées ou de créer seuls sur des canvas privés.

Pour toucher le plus grand nombre possible de personnes, il est essentiel de donner à l'interface une identité attractive ainsi qu'une grande facilité d'utilisation.

Pour y parvenir, il faut réfléchir à différents moyens de rendre la plateforme accessible à tous, attrayante, attachante mais surtout amusante.

Il s'agit de créer un lieu de collaboration créative offrant une liberté totale et permettant à chacun de l'utiliser selon ses propres envies. J'ai eu la chance d'avoir pu choisir personnellement la thématique de mon TPI, ce qui m'a permis de me diriger vers un sujet à la fois captivant, varié et exigeant, me forçant à repousser mes limites. Mon objectif, bien que vaste et peut-être un peu idéaliste, est de créer une plateforme accessible, très simple d'utilisation, et offrant une diversité de modes de création adaptés à tous les goûts.

Comme dit précédemment, ce projet a été largement inspiré par le concept du subreddit "r/place". J'ai trouvé cette idée très originale et pleine de potentiel, mais j'ai également pensé qu'il était possible de l'amener dans une direction plus étendue et accessible.

Une autre source d'inspiration qui m'a d'autant plus motivée dans ce projet est un jeu appelé Minecraft.

Bien que le concept du jeu soit très différent de ce que j'essaie de créer aujourd'hui, son univers et sa communauté ont été une grande source d'inspiration. Minecraft est un jeu de type sandbox, si vaste et simple que chaque joueur peut y trouver son compte et développer sa propre manière de s'amuser. Certains aiment jouer en mode survie, d'autres préfèrent créer en mode créatif. Il existe des communautés extraordinaires prêtes à recréer des villes entières dans certains serveurs, tandis que d'autres qui ne cherche que le chaos.

Pour moi, ce jeu représente parfaitement ce que je recherche. Bien que la plateforme ne soit pas similaire dans son essence même, je souhaite offrir aux utilisateurs la même sensation de confort et la même liberté créative. Dans l'idéal, si ce projet venait à se concrétiser, la version que je vous présente aujourd'hui serait un MVP (Minimum Viable Product). Ce serait une première version d'une plateforme regorgeant d'idées, destinée à évoluer au fil des mois et des années à venir, grâce à l'ajout de nouvelles fonctionnalités et à l'amélioration de son expérience grâce aux retours précieux de la communauté.

# 02 - PLANIFICATION DÉTAILS

## PLANNING

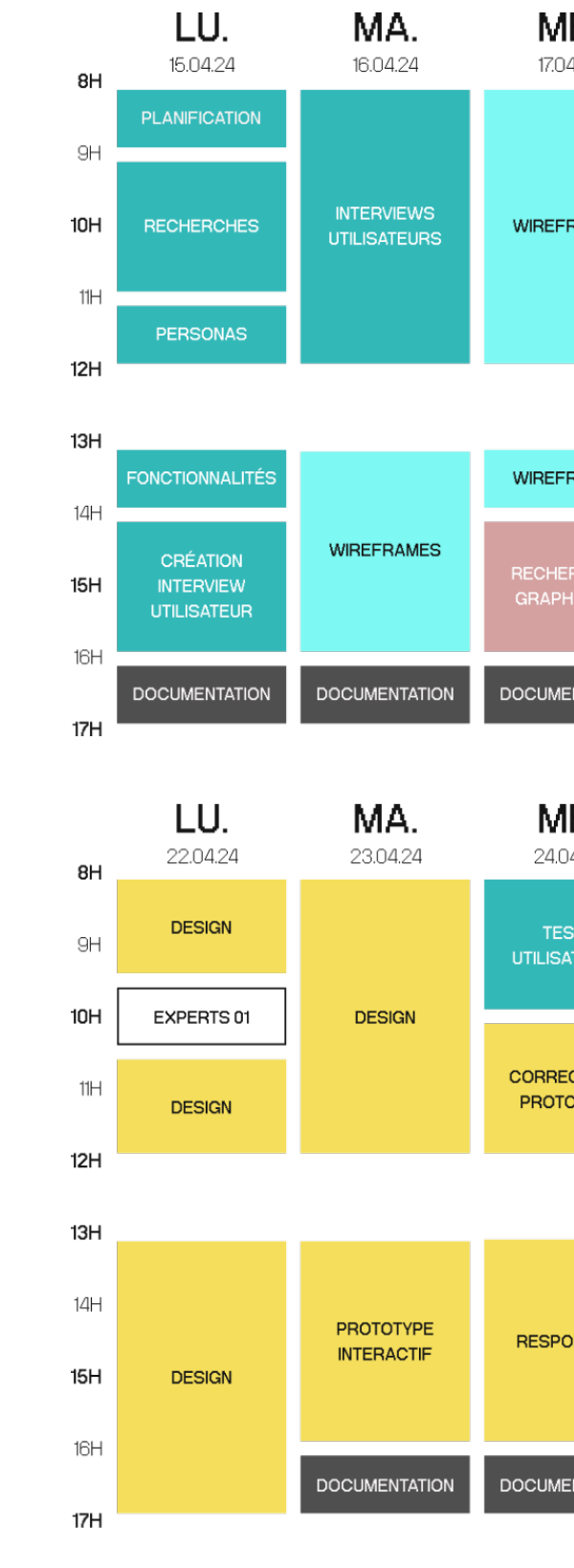

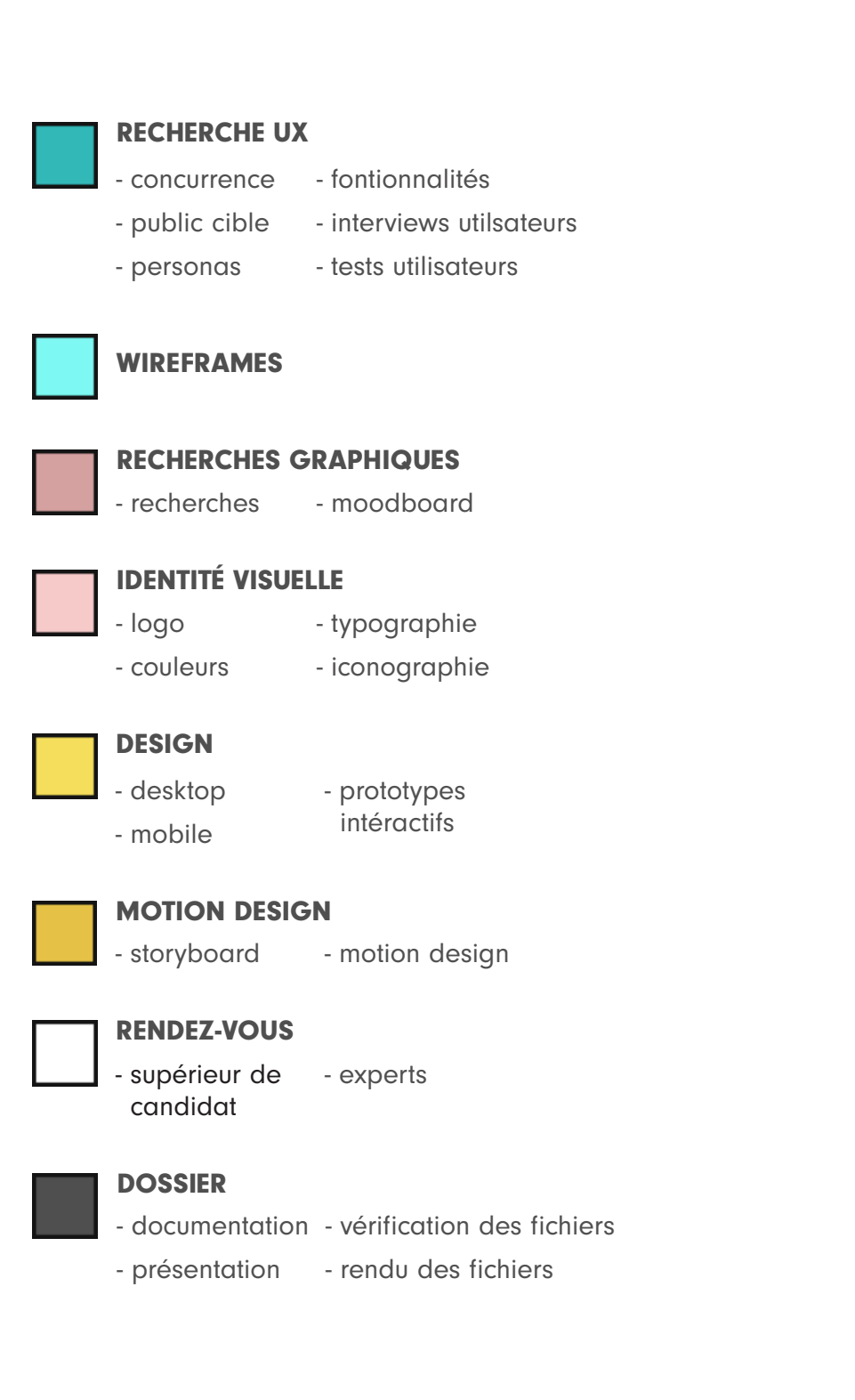

| <b>E.</b><br>4.24                              | <b>JE.</b><br>18.04.24           | <b>VE.</b><br>19.04.24 |
|------------------------------------------------|----------------------------------|------------------------|
| RAMES                                          | identité<br>Visuelle             |                        |
|                                                | DOCUMENTATION                    |                        |
| RAMES                                          |                                  |                        |
| RCHES<br>HQUES                                 |                                  |                        |
| INTATION                                       |                                  |                        |
|                                                |                                  |                        |
| <b>E.</b><br>4.24                              | <b>JE.</b> 25.04.24              | <b>VE.</b> 26.04.24    |
| E.<br>4.24<br>STS<br>ITEURS                    | JE.<br>25.04.24                  | <b>VE.</b><br>26.04.24 |
| E.<br>4.24<br>STS<br>STEURS                    | JE.<br>25.04.24<br>DOCUMENTATION | <b>VE.</b><br>26.04.24 |
| E.<br>4.24<br>STS<br>STEURS                    | JE.<br>25.04.24<br>DOCUMENTATION | <b>VE.</b><br>26.04.24 |
| E.<br>4.24<br>STS<br>STEURS<br>CTIONS<br>DTYPE | JE.<br>25.04.24<br>DOCUMENTATION | <b>VE.</b> 26.04.24    |

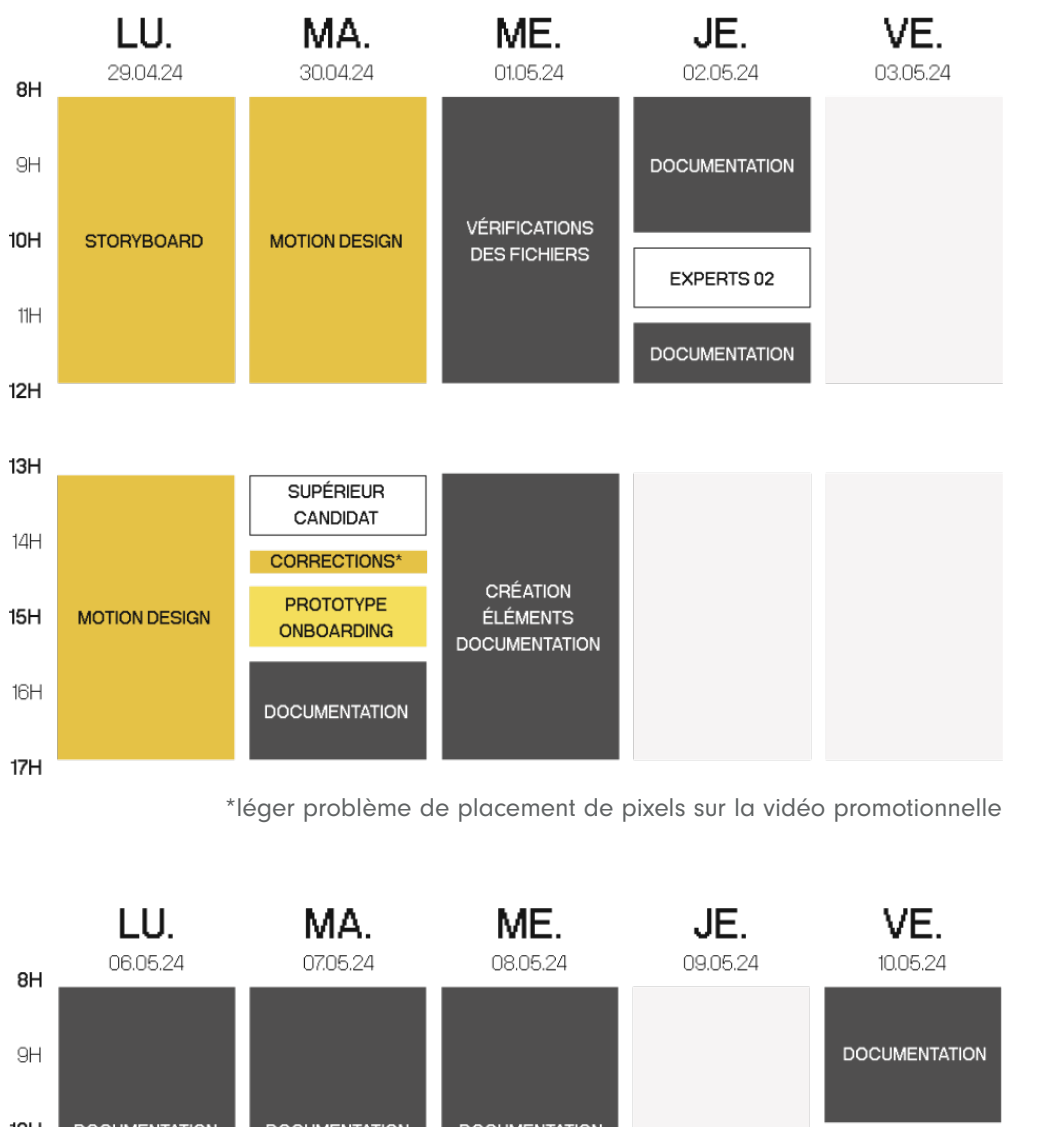

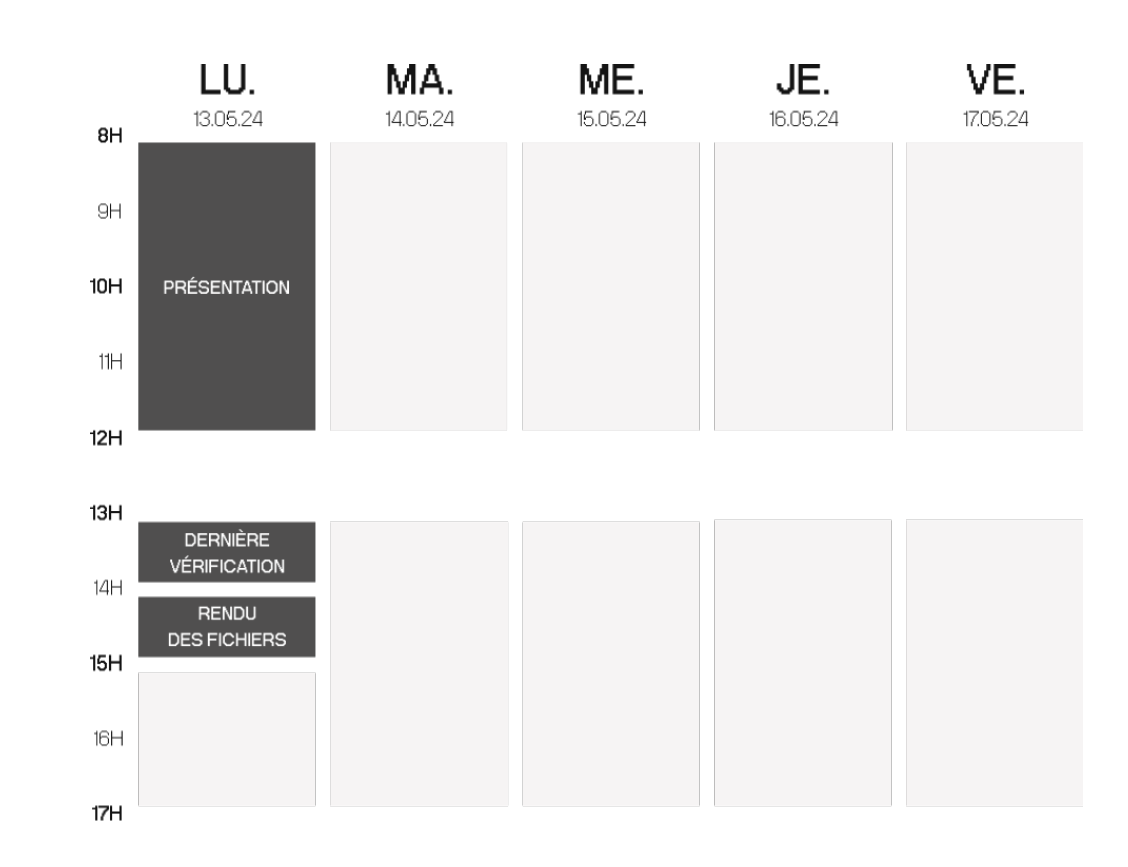

MODIFICATIONS

Dans l'ensemble, le planning inital a pu être bien respecté. Quelques ajustements ont été nécessaires en cours de route, à cause de légers retards (natomment lors de la création des wireframes) mais également de prise d'avance (durant la phase de design web). Ces ajustements n'ont eu qu'un impact mineur sur le calendrier, n'affectant que le jour suivant dans le programme sans perturber significativement la planification générale.

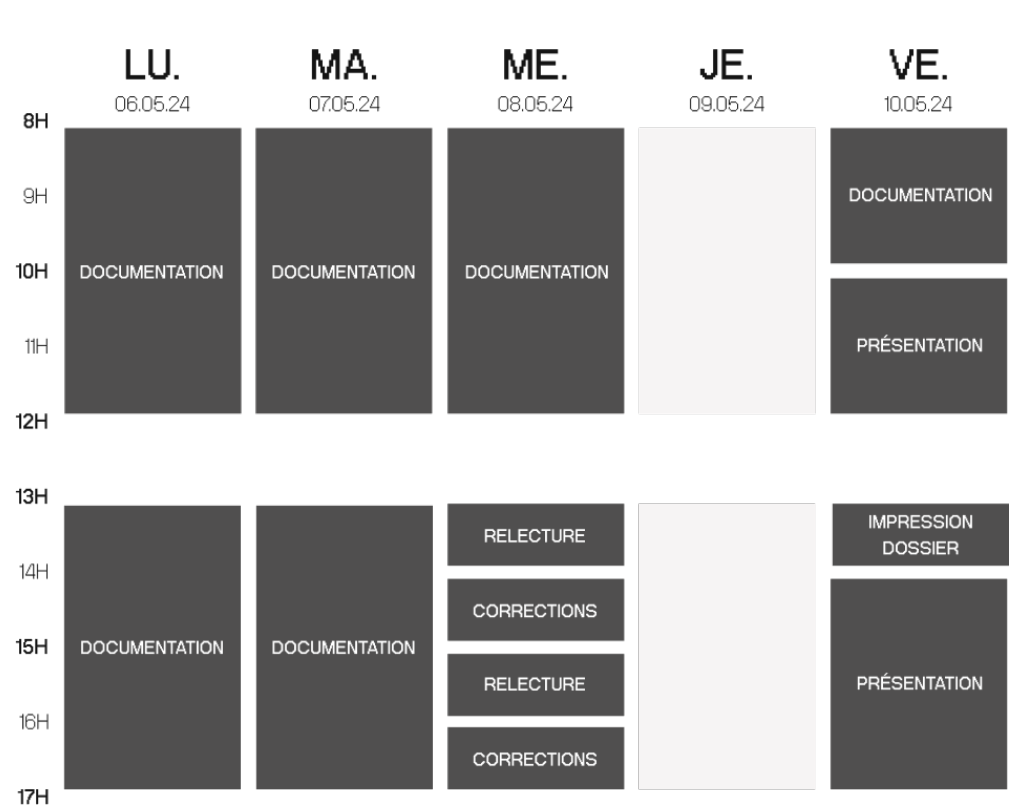

Cependant, le planning a tout de même dû être révisé à plusieurs reprises. D'une part, en raison de l'avance prise sur certaines étapes que j'avais estimées trop larges et d'autre part, en raison de plusieurs interruptions liées à un travail externe au TPI.

Afin de finaliser l'ensemble du projet dans les délais impartis, j'ai dû demander un jour de travail supplèmentaire pour compenser les heures perdues. Ce délai supplémentaire m'a fait terminer le 13 mai ou lieu du 10 mai 2024.

## 03 - RECHERCHES UX ANALYSE CONCURRENCIELLE

Pour mieux cerner les opportunités et évaluer l'état actuel du marché, j'ai entrepris une analyse des principaux concurrents de la plateforme, ainsi que de la conception de l'interface de leurs produits.

### "r/Place" de Reddit

"r/place" est un projet de collaboration et d'expérimentation sociale récurrent, hébergé par le site Reddit. Lancé pour la première fois en 2017, il a été reconduit en 2022 puis en 2023.

L'expérience consiste en un canva en ligne où les utilisateurs peuvent modifier la couleur d'un pixel à la fois en utilisant une palette limitée à 16 couleurs. Après chaque placement de pixel, l'utilisateur doit attendre cinq minutes avant de pouvoir en colorer un autre.

L'interface est d'une simplicité extrême. En haut, on trouve la localisation de notre curseur ainsi que les options de zoom (1). En bas, un menu apparaît lors de la sélection d'un pixel (2), proposant une palette de couleur et une option de validation pour colorer le pixel (3).

L'image de l'interface a été extraite d'une vidéo YouTube (cf. Sources. page 66).

### PixelPlace.io

Cette fois-ci, l'idée à été poussée légérement plus loin. Depuis l'écran principal, différents modes de jeu sont accessibles (1). Une palette de couleur plus étendue est mise à disposition (2), et un chat a été intégré à l'interface (3). De plus, des "power-up" payants ont été introduits (4), permettant par exemple de placer plus de pixels à la fois. Enfin, il est également possible de rejoindre différents canvas créés par les utilisateurs.

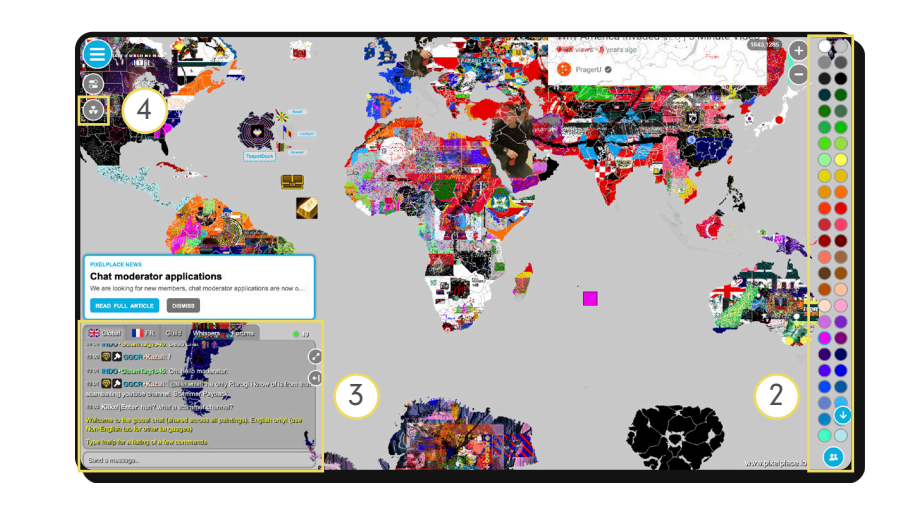

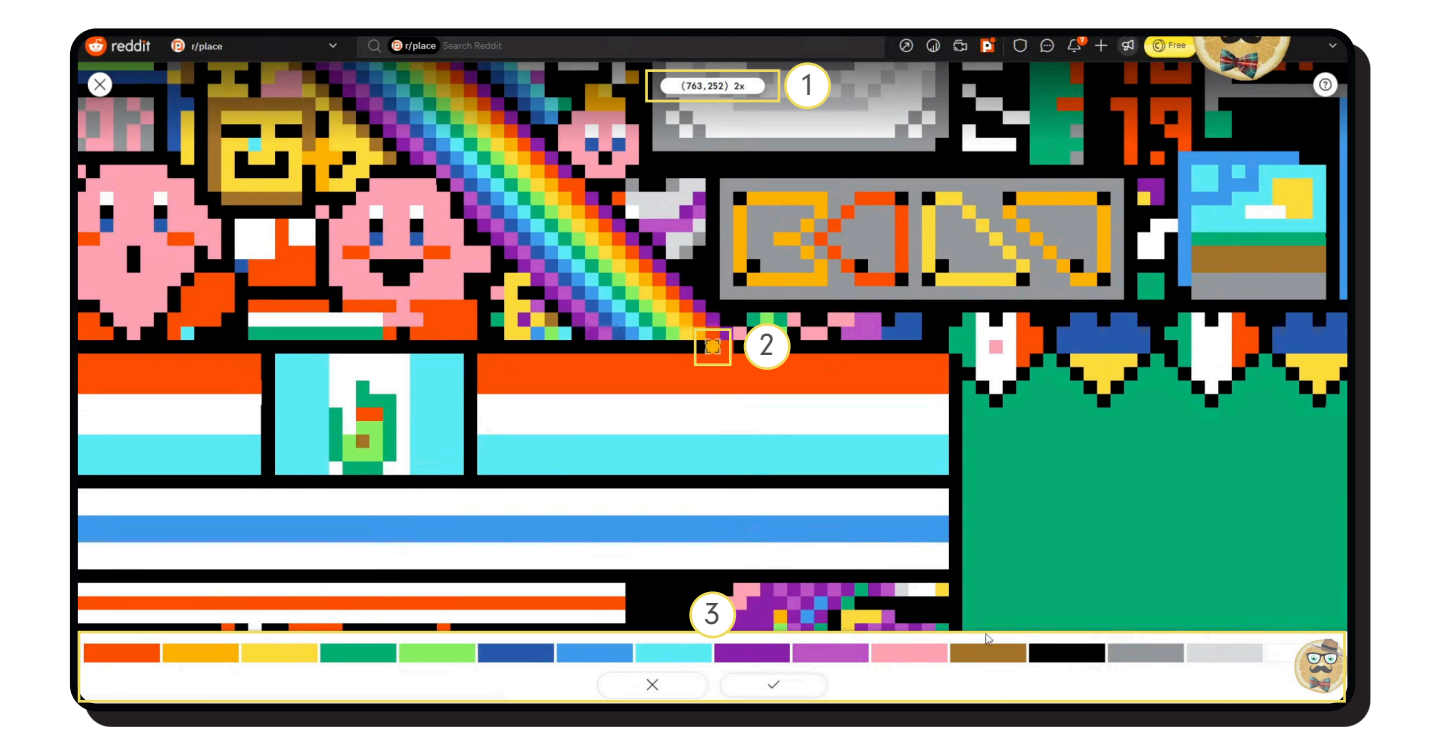

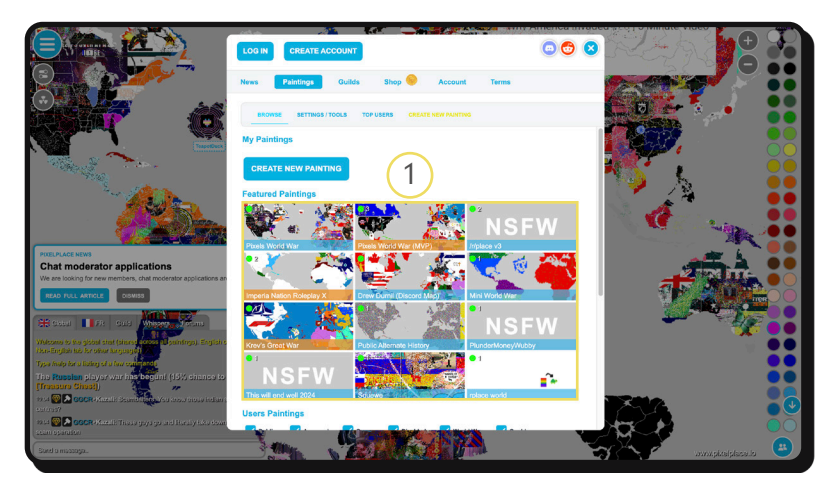

### PixelCanvas.io

Comme pour "r/place", son interface est très simple. Il propose un unique canva multijoueur où les règles sont accessibles dans un menu burger (1), un zoom (2), une palette de 16 couleurs (3) ainsi que des indications sur le nombre de joueurs en ligne actuellement et la localisation du curseur sur le canva (4). Ce sont les seules options et indications disponibles.

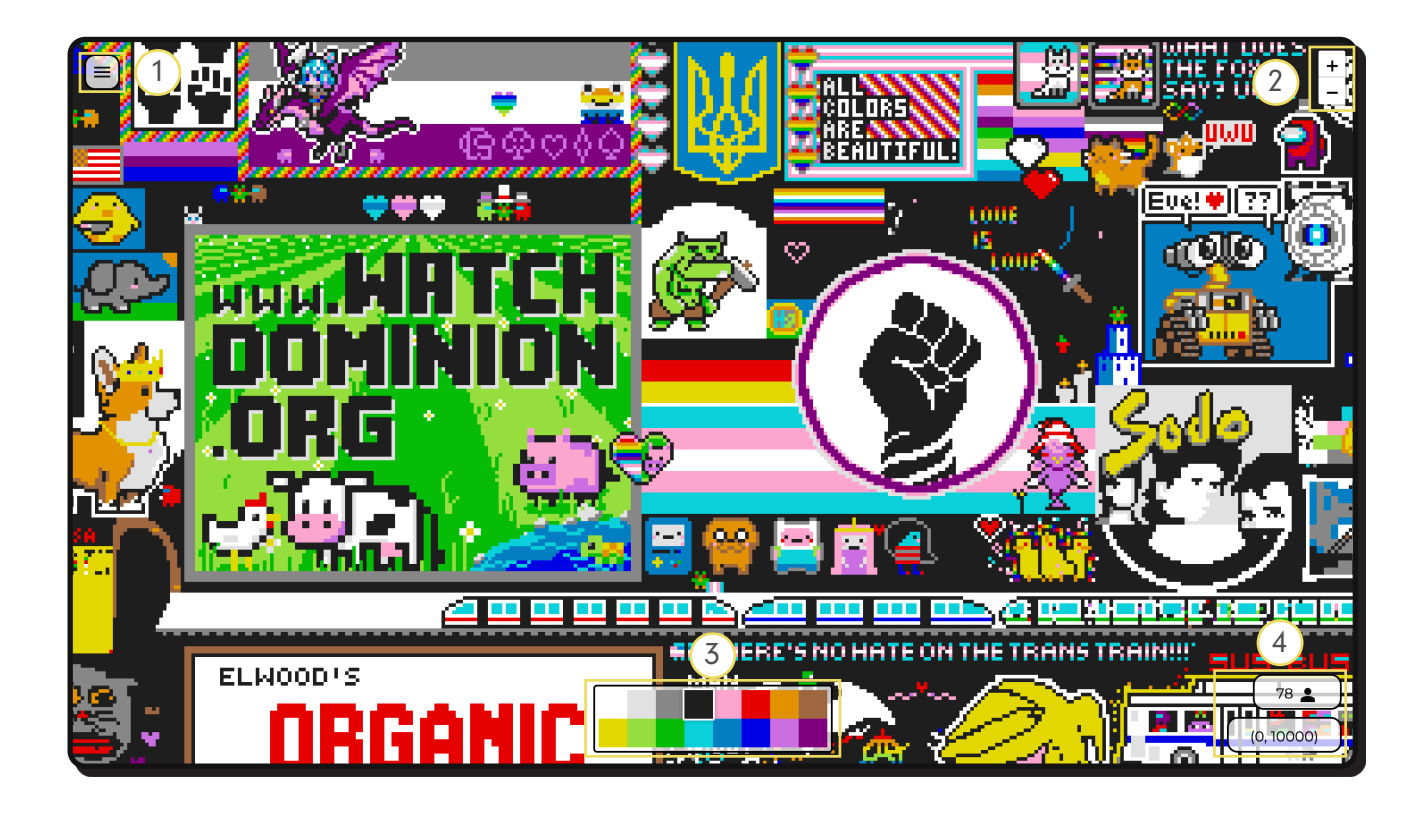

### R Place - pixel battle online

Cette application, disponible sur android, propose des événements deux fois par semaine ainsi que la possibilité de rejoindre des serveurs existants ou de créer ses propres serveurs.

Malheureusement, l'application ne fonctionnait pas sur mon téléphone car le serveur n'était pas opérationnel. Les images ci-dessous sont donc extraites du Google Play Store.

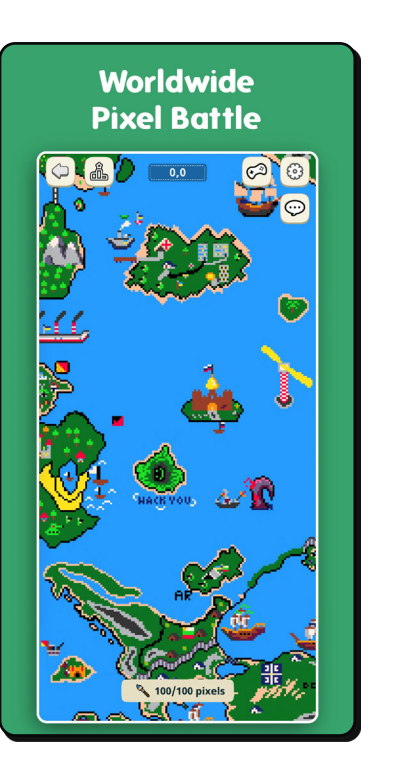

COLLABORATE WITH FRIEND

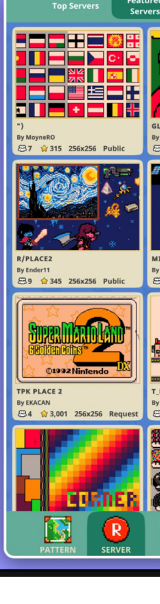

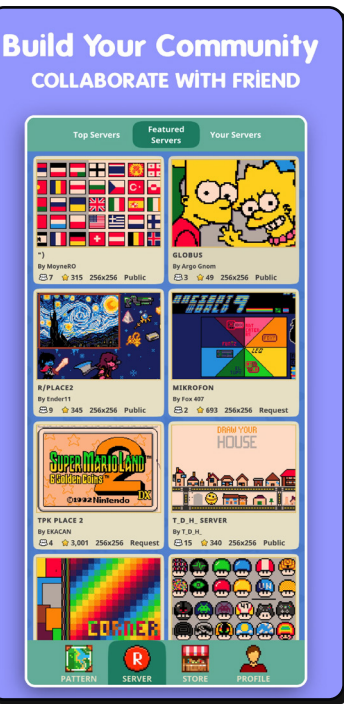

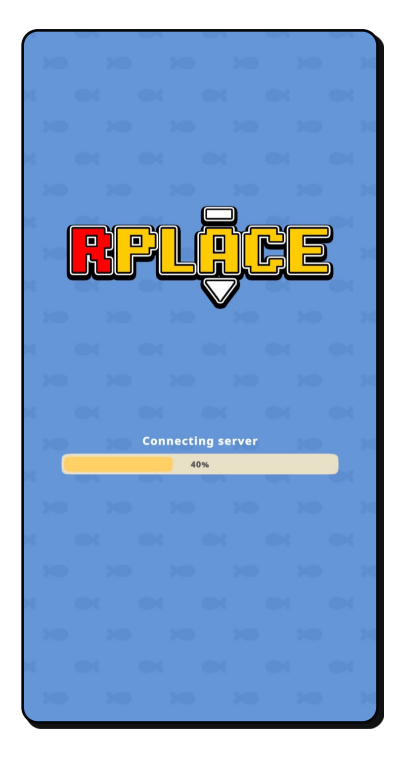

#### **Pixilart**

Une plateforme en ligne permettant de créer du pixel art et de partager ses créations avec la communauté intégrée à la plateforme.

Je l'ai considéré comme un concurrent direct en raison de l'importance de l'aspect communautaire, qui est un élément essentiel de la plateforme que je dois concevoir. Ici, il n'y a pas de possibilité de créer en collaborant directement avec d'autres utilisateurs, mais l'interface du canva est bien plus avancée que celle des autres concurrents vus jusqu'à présent. On y trouve une grande barre d'outils (1), une séléction de couleurs personnalisées (2) ainsi que de nombreuses options d'édition, d'exports et d'animation (3).

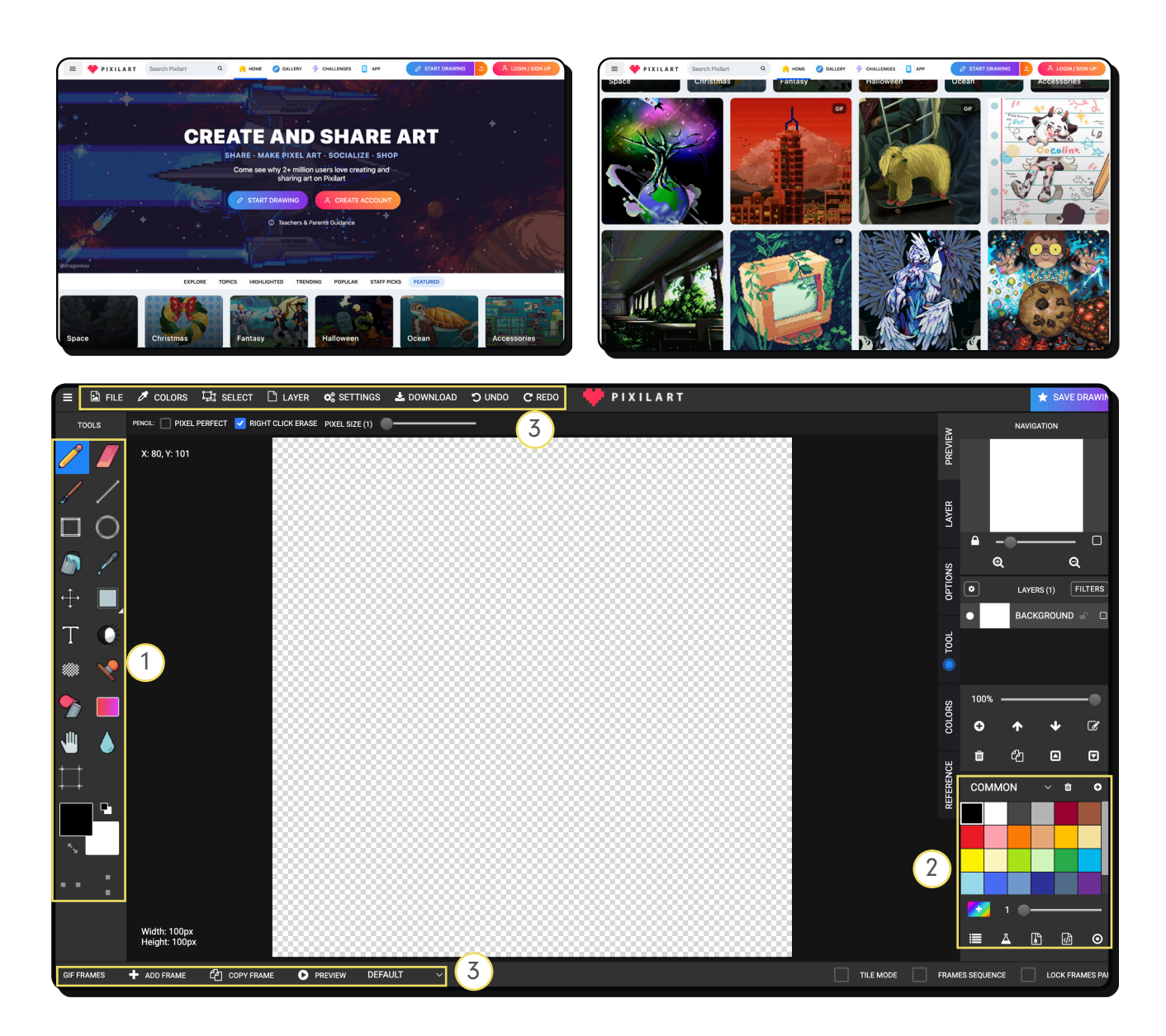

Dans l'ensemble, chaque interface analysée présente de nombreuses similitudes. Pour les grands canvas multijoueurs, la postion du curseur et le zoom sont des informations éssentielles.

En ce qui concerne la création, une barre d'outils simple et accessible ainsi qu'une palette personnalisable semblent également être des aspects a reproduire.

Pour me démarquer de ce qui a été vu jusqu'à présent, je souhaite concevoir une interafce lumineuse et lisible. Le problème principal des plateformes multijoueurs étant la disparition des différents outils sur un canva surchargé de couleurs.

## PUBLIC CIBLE

## PERSONAS

Afin de pouvoir mieux cibler les besoins des futures utilisateurs, j'ai procédé à la création de trois personas.

Le concept cible principalement les utilisateurs de "r/place" ainsi que les amateurs de pixel art.

N'ayant pas trouvé les données démographiques spécifiques à l'expérience "r/place", j'ai étudié les statistiques globales de Reddit.

En moyenne, 30% des utilisateurs sont des femmes et 70% sont des hommes, majoritairement agé de 18 à 29ans (44%) et ensuite de 30 à 49 (31%).

La cible sur laquelle je vais me concentrer sera donc de 22 à 34 ans, avec une légère majorité d'un public masculin, mais en visant également à attirer un nombre significatif de femmes grâce aux fonctionnalités novatrices de la plateforme.

Le pixel art attire principalement un public amateur de jeu vidéo, et notamment de l'univers retro. Cependant, je ne souhaite pas limiter l'attrait de la platefrorme uniquement à cet univers. J'aspire également à attirer un public plus artistique et varié.

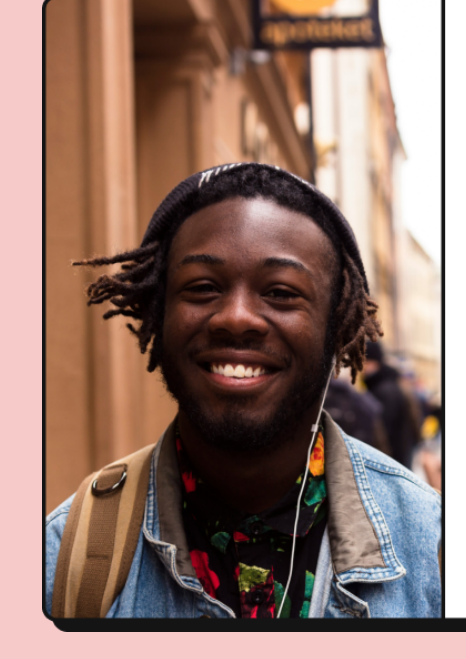

NOM Nathan ÂGE 26 ans

OCCUPATION

fin de master à l'Université de Lausanne, travail à temps partiel dans un bar

CENTRE D'INTERÊT

course à pied, voir ses amis ou se divertir sur des jeux en ligne.

#### BESOINS ET ATTENTES

Il a besoin d'un passe-temps financièrement abordable, qu'il peut pratiquer facilement n'importe où même pour quelques minutes (à cause de ses horaires irréguliers). Il souhaiterait également pouvoir y participer avec ses amis

Durant son temps libre, il aime pratiquer la

#### OBJECTIFS ET MOTIVATIONS

Il aime être en contact avec d'autres personnes et est très attentif à la pop culture et à l'actualité

#### OBSTACLES ET FRUSTRATIONS

À cause de son emploi du temps particulier, il est très frustré par les contraintes de temps de partie de certains jeux. Il a besoin d'un lieu où il peut se connecter quand il veut et partir quand il le souhaite sans perturber d'autres joueurs. Il n'aime pas non plus être forcé à la collaboration pour participer au jeu, il préfère avoir le choix, de s' il souhaite ou non être sociable sans devoir changer d'outil en fonction.

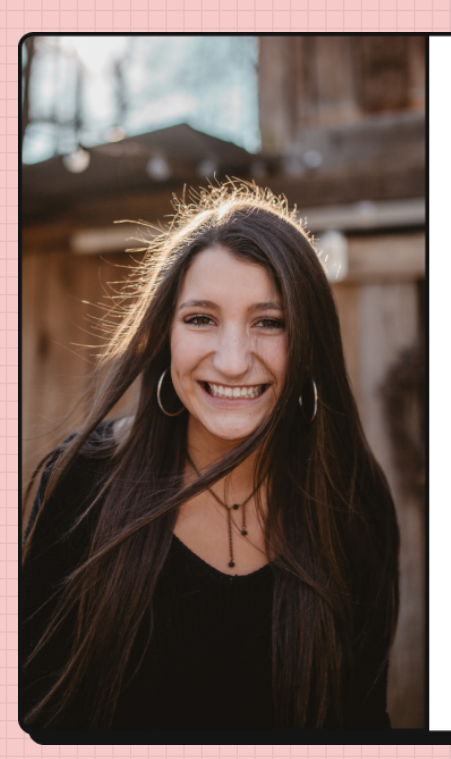

#### NOM Myriam

ÂGE 22 ans

#### OCCUPATION

École d'art en Allemagne, essaie de lancer un business d'illustration via les réseaux sociaux, vit chez ses parents

#### CENTRE D'INTERÊT

Aime l'univers graphique des jeux vidéo rétro sans être une grande joueuse ellemême. Pratique énormément l'illustration durant son temps libre sur des outils tels que procreate, s'essaye à l'animation.

#### BESOINS ET ATTENTES

Elle recherche une nouvelle plateforme pour exprimer sa créativité et collaborer avec d'autres artistes sans avoir besoin de se déplacer. Le pixel art est une forme qui l'intéresse et elle recherche une plateforme adaptée pour s'y essayer.

#### OBJECTIFS ET MOTIVATIONS

Aime s'inspirer du travail des autres et pouvoir interagir avec eux au sein d'une communauté, mais a besoin d'intimité dans son art dépendant de son humeur. Elle aime ajouter des contraintes artistiques à sa création pour la forcer à trouver de nouvelles manières d'illustrer ses idées.

#### OBSTACLES ET FRUSTRATIONS

Aucune plateforme de création ne lui permet de mêler expérimentation solo et collaboration avec d'autres artistes. Elle trouve les outils de création actuels trop réducteur et solitaire.

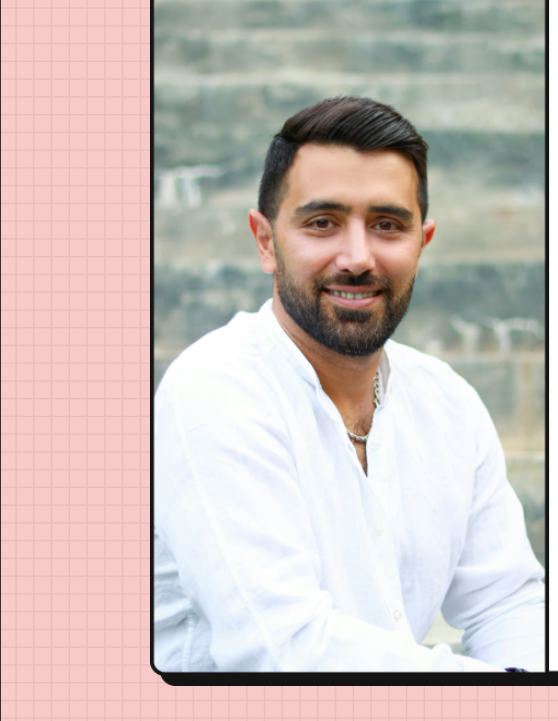

#### NOM Daniel

ÂGE 32 ans

#### OCCUPATION

Développeur dans une agence en Californie (USA), jeune papa depuis une année.

#### CENTRE D'INTERÊT

Aime aller au cinéma et être et dans des communautés internationales pour partager son travail et trouver du soutien et du réconfort sur sa passion et sa vie privée. Il aime dessiner dans son temps libre mais ne se considère pas comme un artiste et ne recherche pas la performance.

#### BESOINS ET ATTENTES

Entre son métier et sa situation familiale, il recherche une plateforme où se détendre et être en contact avec d'autres utilisateurs sans prise de tête ou contrainte.

#### OBJECTIFS ET MOTIVATIONS

Il recherche la possibilité de se connecter à des personnes du monde entier dans un aspect de bienveillance, sans avoir peur d'être jugé pour ses créations et avec la possibilité de se déconnecter quand bon lui semble pour retourner à son quotidien chargé.

#### OBSTACLES ET FRUSTRATIONS

Il trouve que les communautés d'artistes amateurs sur les réseaux peuvent être très toxiques, et ne s'y sent pas à l'aise pour partager. Il n'a pas le temps de s'investir pendant plusieurs heures sur des plateformes.

## INTERVIEWS UTILISATEURS

Pour finaliser ma phase de recherche, j'ai procédé à des interviews utilisateurs au sein de mon agence et de personnes de mon entourage.

En raison du temps limité dont je disposais pour collecter les réponses, certaines personnes ont été interviewées tandis que d'autres ont répondu via un formulaire en ligne.

Ce questionnaire m'a permis de mieux cerner les fonctionnalités à implémenter et la manière dont les utilisateurs souhaitent interagir avec la plateforme.

Les questions posées étaient délibérément générales. Je ne voulais pas limiter les réponses à un cadre prédéfini étant donné les inombrables possibilités disponible à la plateforme. À mes yeux, toutes les idées sont bonnes à prendre, et ce qui n'est pas réalisable aujourd'hui pourraît l'être demain.

Voici un bref résumé des réponses recueillies. Veuillez vous référer aux annexes pour le détail de chaque entretien (cf. Annexes, page 102).

#### 01 - Parlez-moi de votre parcours (études travail)

Parmi les participants interrogés, le parcours éducatif était généralement composé d'études gymnasiales suivies d'études supérieures, principalement dans des domaines créatifs (CFC en photographie ou IMD, ingénierie des médias) ou dans des établissements comme HEC/EPFL, avant d'entrer dans le monde du travail avec un accès aux métiers créatifs/ digitaux, souvent en agence.

#### 02 - À quelle fréquence utilisez-vous des outils de création ? (par exemple Procreate, Adobe Fresco, Freeform, etc)

Entre quotidiennement et une fois par mois.

#### 03 - Lorsque vous utilisez des outils de création, rencontrez-vous des difficultés ou des frustrations?

Les obstacles et les frustrations surviennent généralement lors de la découverte du logiciel, en raison du manque d'informations et/ou de fonctionnalités cachées, ainsi que de raccourcis peu mis en évidence. Il existe également des problèmes de compatibilité entre différents programmes, notamment lorsqu'il s'agit d'avoir des raccourcis similaires à ceux d'autres logiciels.

04 - Y a-t-il quelque chose que vous aimeriez faire avec ses outils de création qui n'est pas possible actuellement?

En règle générale, les commentaires se concentrent sur la facilité d'utilisation des outils. L'idée d'intégrer une intelligence artificielle pour faciliter certains processus est apparue à deux reprises, ainsi que la possibilité de passer facilement d'un outil à un autre, l'intégration d'une assistance à la gestion des couleurs, et également la possibilité d'utiliser l'outil simultanément avec d'autres personnes en temps réel.

#### 05 - Quelles sont pour vous les fonctionnalités nécessaires à votre appréciation d'un outil de création ?

Le point le plus fréquemment évoqué concerne la clarté de l'interface, mettant en avant une disposition claire des outils pour une utilisation aisée, ainsi que des aides à la recherche dans le cas où l'outil serait complexe afin d'éviter les pertes de temps. Il est également souliqné l'importance d'un outil optimisé et précis, avec une possibilité de personnalisation grâce à l'intégration de plugins ou l'ajout de brushes, ainsi qu'une liberté créative favorisée par un large choix de couleurs et l'originalité de la plateforme.

Un autre point qui a pu être relevé est le besoin d'un business plan attrayant pour les utilisateurs, comprenant un essai peu restrictif

Les fonctionnalités essentielles mentionnées ou la gratuité de la plateforme. sont : la capacité à collaborer et à interagir avec la communauté, une modération 06 - À quelle fréquence utilisez-vous des efficace, un large choix de couleurs avec une outils de création de pixel art ? bonne gestion des palettes, la possibilité de En général, les outils de pixel art sont rarement définir un espace de travail personnalisé, utilisés, sauf lors de l'expérience r/place ou en la personnalisation de la taille du pinceau cas de besoin pour un projet spécifique. Une (nombre de pixels) ainsi que la disponibilité des personnes interrogées avait également d'outils tels que la gomme et la fonction de une expérience antérieure avec un outil appelé retour en arrière. De plus, la prise en charge de Pixaki. l'animation, une sélection facile des éléments et une gestion efficace du dithering (technique de pixels permettant de créer des dégradés et des ombrages) sont également survenues.

#### 07 - Lorsque vous utilisez des outils de création de pixel art, rencontrez-vous des difficultés ou des frustrations ?

Pour les personnes moins créatives, l'utilisation du pixel art sans possibilité de modèles entraîne des frustrations. Il y a également des problèmes de navigations peu intuitives, comme un zoom peu efficace et peu précis sur le canva, ainsi que de la frustration liée à la nécessité de manipuler chaque pixel individuellement. Un autre point soulevé concerne les systèmes d'animation généralement peu performants et difficiles à utiliser.

#### 08 - Y a-t-il quelque chose que vous aimeriez faire avec ses outils de création de pixel art qui n'est pas possible actuellement?

La demande d'avoir accès à des modèles est revenue ici aussi, que ce soit par l'accès à une bibliothèque de modèles pré-faits ou par l'intégration d'une intelligence artificielle. En termes d'utilisation, il a été mentionné la possibilité de sélectionner plusieurs pixels à la fois et d'avoir une palette de couleurs plus étendue mais cadrée, ainsi qu'un système d'animation. Il a également été souligné le besoin d'un moyen de redimensionner facilement les éléments.

#### 09 - Quelles sont pour vous les fonctionnalités nécessaires à votre appréciation d'un outil de création de pixel art?

#### 10 - À quelle fréquence participez-vous à des 15 - Lorsque vous interagissez dans une jeux en ligne ?

De facon générale, périodiquement en fonction de l'intérêt pour certains jeux, voire plusieurs fois par semaine ou de manière moins régulière (de 2 à 3 fois par mois).

#### 11 - Lorsque vous jouez en ligne, rencontrezvous des difficultés ou des frustrations ?

Le problème le plus fréquemment évoqué concerne les problèmes de modération qui entraînent la formation de communautés toxiques. Il est également mentionné les problèmes de connexion ainsi que les contraintes liées au temps de jeu.

#### 12 - Y a-t-il quelque chose que vous aimeriez pouvoir faire dans le cadre d'un jeu en ligne qui n'est pas possible actuellement?

Aucun commentaire spécifique pour cette question.

#### 13 - Quelles sont pour vous les fonctionnalités nécessaires à votre appréciation d'un jeu en ligne ?

Encore une fois, une bonne modération a été mentionnée. La stabilité du jeu et un moyen de communication simple et rapide ont également été cités, de même qu'un graphisme attrayant. Il a également été évoqué la possibilité de délimiter une zone de travail personnelle pour éviter les perturbations avec d'autres utilisateurs, ainsi que la facilité de jouer avec ses amis et l'ajout de mécaniques intéressantes.

#### 14 - À quelle fréquence interagissez-vous avec des communautés en ligne ?

En règle générale, quotidiennement, et de manière plus ou moins passive.

### communauté en ligne, rencontrez-vous des difficultés ou des frustrations ?

Encore une fois, les soucis de modération et d'interaction avec des individus toxiques ont été soulevés, de même que la préoccupation concernant la taille excessive de certaines communautés.

#### 16 - Y a-t-il quelque chose que vous aimeriez pouvoir faire dans le cadre d'une interaction avec une communauté en ligne qui n'est pas possible actuellement?

En général, non. Chaque plateforme a ses propres particularités et il n'est pas nécessaire de toutes les regrouper.

### 17 - Quelles sont pour vous les fonctionnalités nécessaires à votre appréciation d'une interaction avec une communauté en ligne ?

Un système de modération permettant de bloquer ou de masquer certaines personnes ou contenus, ainsi que la possibilité de donner des appréciations et de partager, le tout dans le but de favoriser un sentiment d'appartenance et de réaliser l'implication d'autres personnes dans un environnement sain.

#### 18 - Avez-vous participez au subreddit r/ place?

Quatre personnes sur neuf ont déjà participé.

#### 19 - Si vous avez participez à ce subreddit, avez-vous rencontrez des difficultés ou des frustrations?

Les principales frustrations étaient le manque d'interactions entre les joueurs, l'absence d'un endroit centralisé pour la communauté, ce qui a conduit à une communication peu efficace. Le timer (période d'attente entre chaque pixel) a été une source de frustration pour certains et une bonne mécanique pour d'autres ; il a été suggéré de l'implémenter uniquement dans un premier temps avant de le réduire. La surcharge de la plateforme avec un grand nombre d'utilisateurs simultanés a également posé des difficultés pour concrétiser les projets.

20 - Y a-t-il quelque chose que vous aimeriez pouvoir faire sur ce subreddit qui n'est pas possible actuellement?

Le seul commentaire exprimait l'envie d'avoir un espace permanent.

#### 21 - Si une plateforme basé sur la colorisation de pixel permettait de mêler création, communauté et aspect multi-joueur, quelles sergient vos attentes ?

Ici, de nombreuses attentes ont été exprimées concernant le concept d'une plateforme capable d'incorporer ces différents aspects. Tout d'abord, il y a un intérêt à pouvoir choisir entre travailler dans un espace personnel ou participer à un serveur existant, voire créer un canva avec un accès restreint, par exemple pour ne jouer qu'avec ses amis. La gestion des canva est considérée comme cruciale. Il est également souhaitable de pouvoir définir des espaces personnels même sur un canva public, ainsi que d'avoir accès à différents modes de jeu en fonction des préférences. En ce qui concerne le canva lui-même, il y a une demande d'un accès à plusieurs modes de jeu distincts, ainsi que le désir de pouvoir suivre certains membres de la communauté de manière spécifique (par exemple, en mettant en évidence leur curseur), et la possibilité de suivre d'autres utilisateurs et de créer des groupes. De plus, il est souhaitable d'avoir une expérience mobile agréable et d'accéder à des statistiques ou à un classement.

### 22 - Quelles seraient pour vous les fonctionnalités les plus importantes à retrouver sur la plateforme ?

Les fonctionnalités les plus essentielles soulignées incluent l'accès à un chat ou à un forum pour communiquer et partager des idées, la participation à des défis, une interface permettant de visualiser facilement les canvas auxquels nous avons contribué, ainsi que les canvas publics à explorer ou à intégrer. Il est également important de pouvoir choisir le nombre de participants et de bénéficier d'une expérience sans latence. En ce qui concerne l'aspect créatif, il a été souligné une fois de plus l'importance de pouvoir rectifier rapidement ses erreurs et de disposer de fonctionnalités simples et bien définies.

Grâce à cette analyse, j'ai pu identifier les points essentiels à intégrer à la plateforme.

Tout d'abord, l'interface doit être simple et intuitive, avec un accès à des outils précis mais limités pour éviter de submerger les utilisateurs.

Il est également important de proposer différents modes de jeu distincts, tels que des canvas privés accessibles uniquement aux joueurs sélectionnés ou des espaces publics avec divers objectifs de jeu.

Il est également nécessaire de fournir aux utilisateurs des espaces distincts dédiés à la collaboration créative ainsi que des zones de pixel war où toutes les actions sont permises. Les parties publiques doivent être bien modérées, avec un espace commentaire rétractable adapté à chaque mode de jeu.

Une palette de couleurs personnalisable est souhaitée, mais il doit être possible d'imposer une palette spécifique sur un canva pour maintenir une cohérence visuelle. Il doit être possible de suivre le curseur des personnes de notre groupe d'amis ou de membres spécifiques, ainsi que de choisir la taille du canva et d'avoir des options d'exportation.

Deux autres fonctionnalités ont retenu mon attention, mais leur mise en œuvre initiale serait trop complexe. Tout d'abord, la possibilité de privatiser certaines parties d'un canva public pour faciliter la création et éviter les interférences entre utilisateurs, puis l'intégration de modèles prédéfinis pour réduire la frustration des débutants en pixel art. Ces deux aspects pourraient être envisagés dans une prochaine version de la plateforme.

# 04 - RÉALISATION GRAPHIQUE RECHERCHES VISUELLES

Dès le début, avec l'idée d'une plateforme libre et créative, j'ai cherché à créer un univers épuré, agrémenté de touches de couleurs vives et de typographies et d'icônes au style pixel art. Mon objectif était de susciter la créativité et le plaisir, d'où le besoin de couleurs énergetiques et d'une interface ludique et accrocheuse pour la plateforme. Je souhaitais également que mon logo se retrouve pleinement dans cet univers.

J'ai fait des recherches sur les couleurs les plus impactantes pour mon public cible, principalement les 22-34 ans, qui sont majoritairement des millenials (nés entre 1981 et 1996) et de la génération Z (nés entre 1997 et 2012).

Ces recherches ont confirmé l'intérêt d'utiliser des couleurs dynamiques et vivantes, car elles correspondent précisément aux préférences de mon public cible, selon les sources consultées.

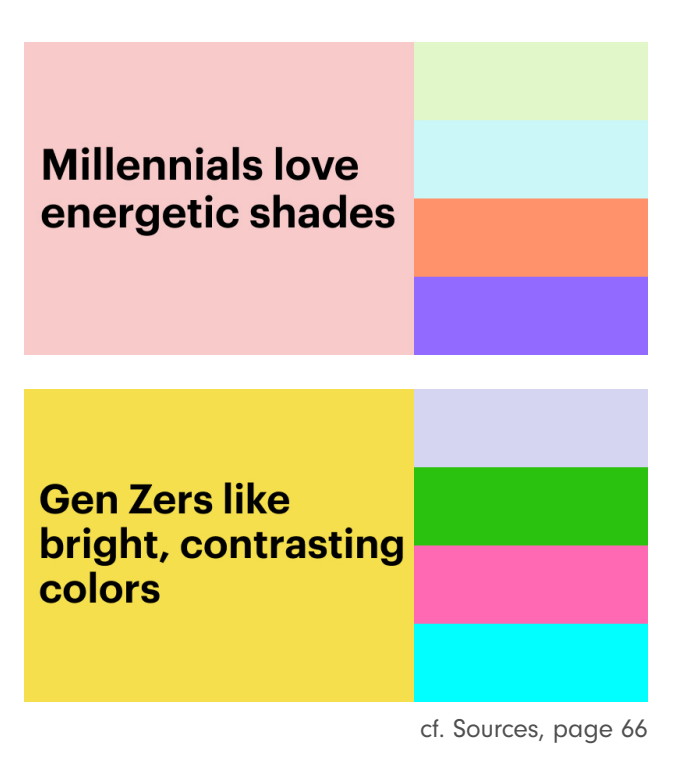

## MOODBOARD

Mon moodboard a initiallement été créé sur un board Pinterest (cf. Sources, page 66).

Voici une sélection des inspirations qui représentaient le mieux mon envie et la direction que je souhaites entreprendre.

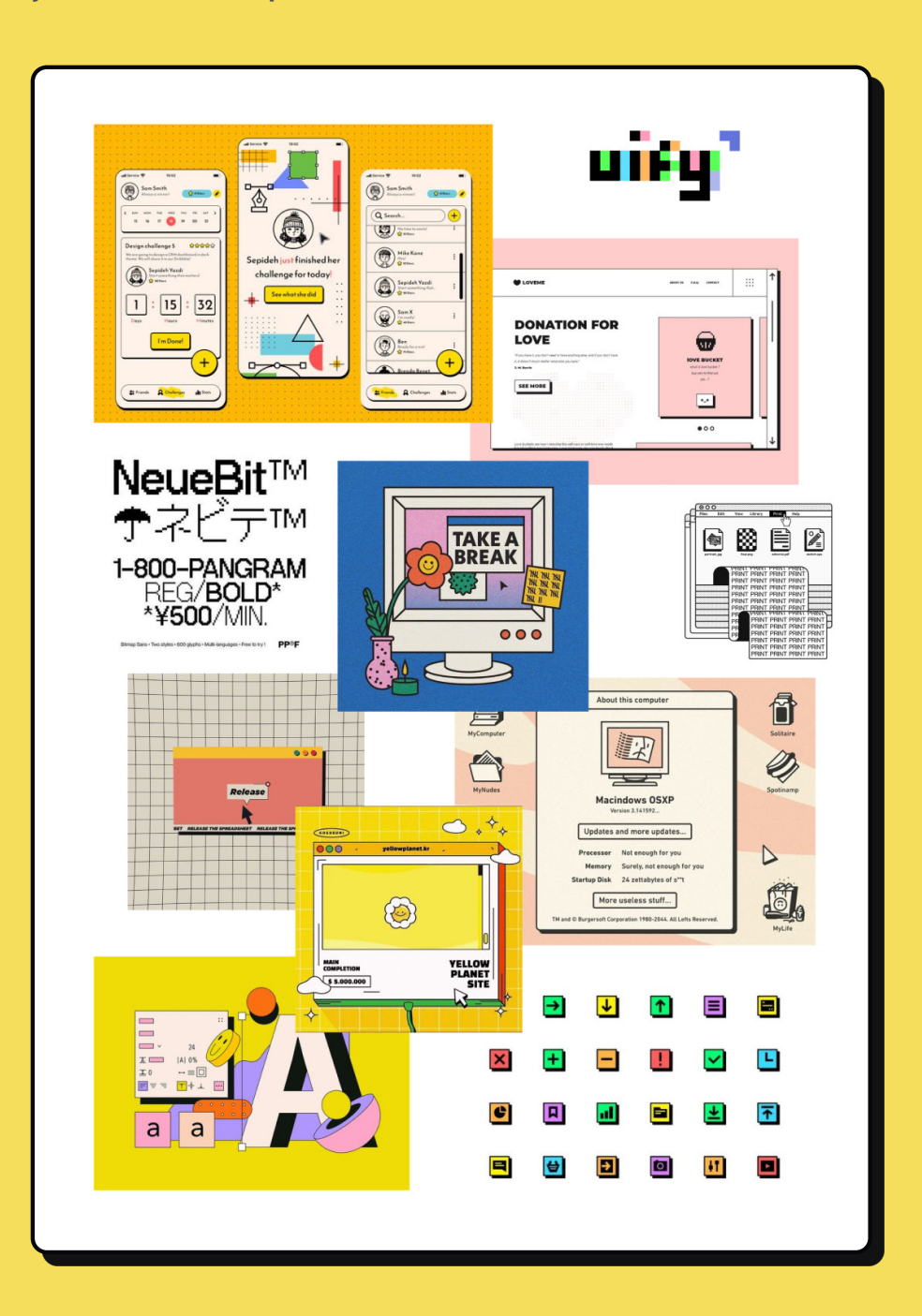

## CHARTE GRAPHIQUE

### LOGO

Le nom "PLACE-IT" vient de l'anglais et se traduit par "dépose-le", en référence au processus de placement manuel de chaque pixel pour créer une oeuvre sur la plateforme.

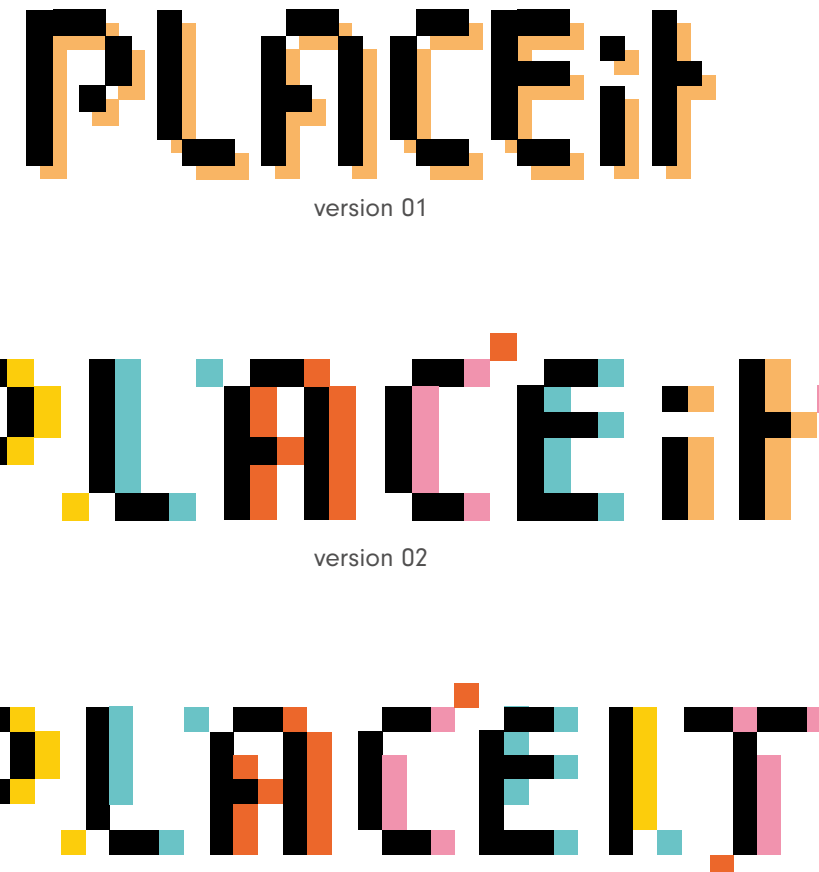

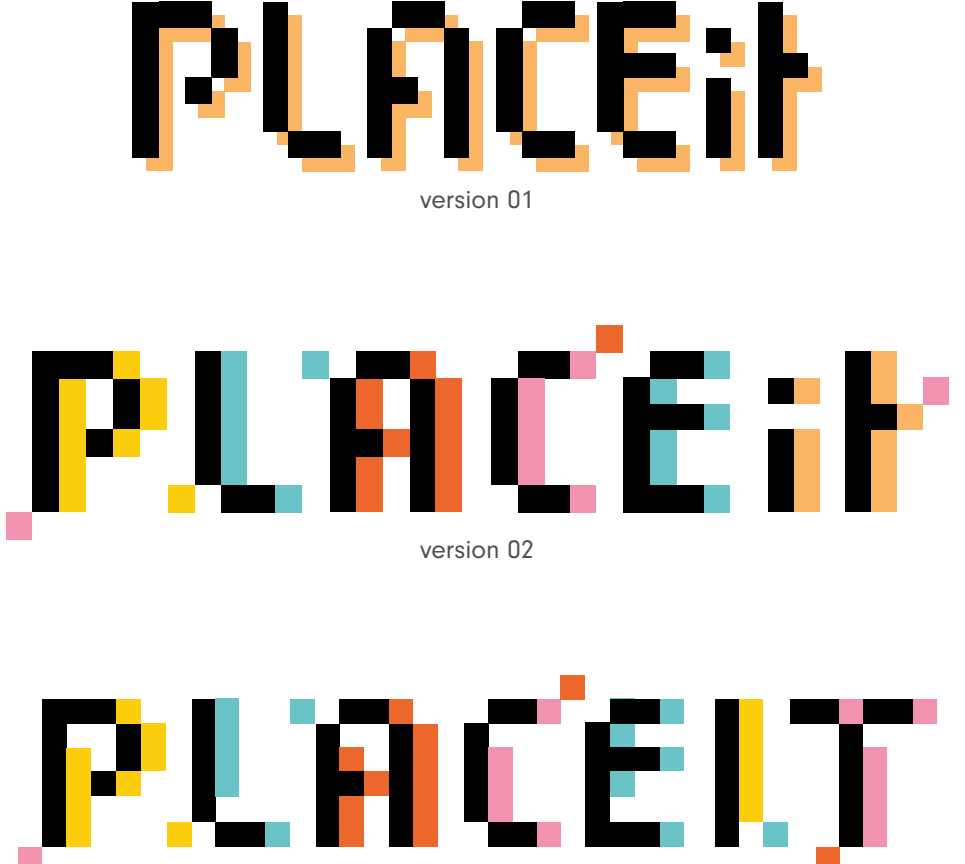

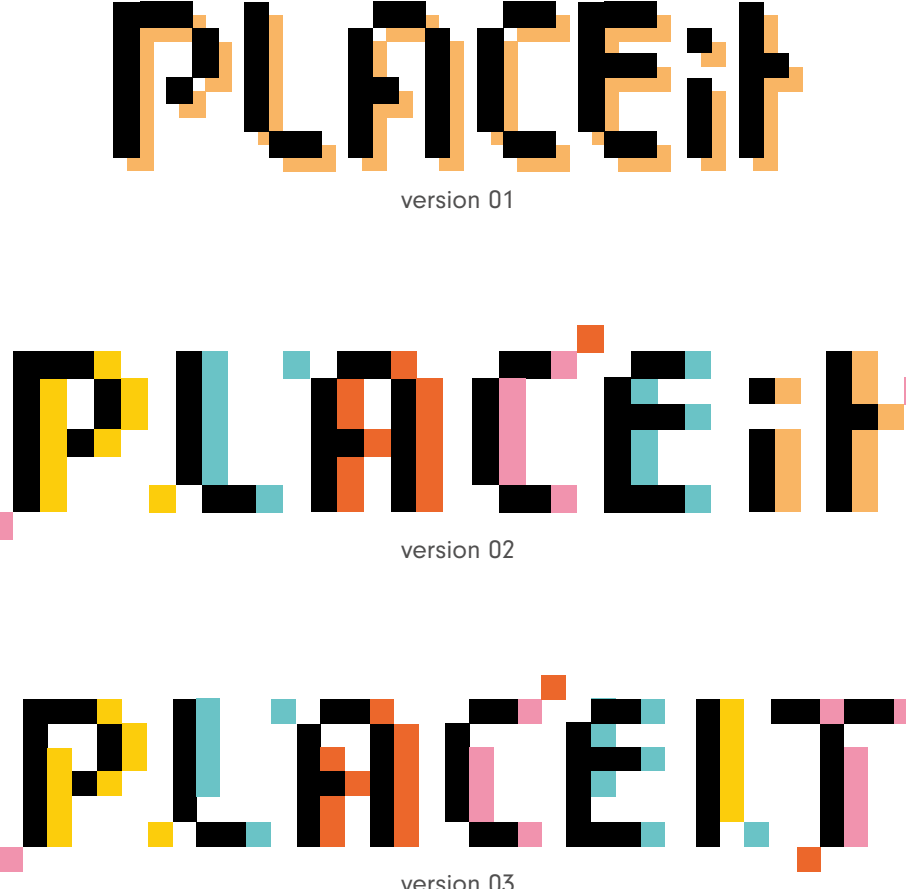

Dès le début de mes recherches, le nom "PLACE IT" est venu à l'esprit. J'ai également envisagé d'autres options telles que "pixit" ou "pixiplace", mais aucune ne semblait convenir parfaitement.

Après quelques essais de logo, j'ai choisi d'ajouter un tiret au nom. Premièrement, parce que "Placeit" était déjà utilisé, et deuxièmement pour des raisons de lisibilité.

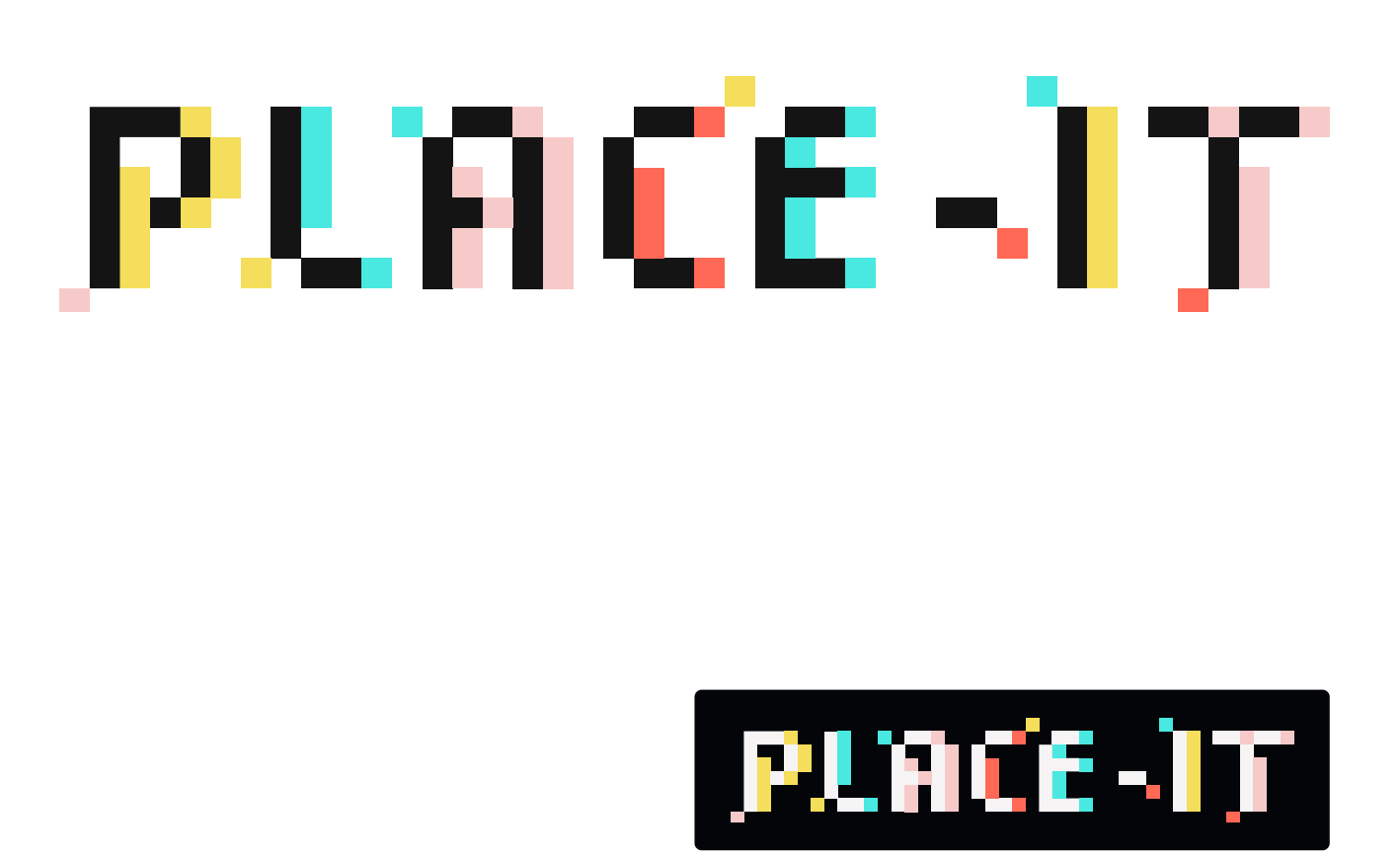

version pour Dark Mode

Le design final du logo est entièrement ancré dans l'univers du pixel art. Il est à la fois simple et coloré, avec des particules de pixel s'échapant des lettres pour évoquer un projet en cours de réalisation.

### COULEURS

La décision finale du choix des couleurs est basée sur les recherches visuelles faites au préalable.

Les couleurs "Focus" ont été rajouté dans un deuxième temps, à cause de la nécécessité d'avoir un état actif pour les boutons de la plateforme.

| <b>Tea Rose</b><br>#F7CACA               |
|------------------------------------------|
| <b>Tea Rose - Focus</b><br>#D4A0A0       |
| <b>Naples Yellow</b><br>#F4DE5B          |
| <b>Naples Yellow - Focus</b><br>#E5C246  |
| <b>FLuorescent Cyan</b><br>#49E8E0       |
| <b>FLuorescent Cyan - Foc</b><br>#33B8B8 |
| <b>Bittersweet Red</b><br>#FF6955        |
| <b>Bittersweet Red - Focu</b><br>#E64B35 |
|                                          |

**Black** #141414

**Dark Grey** #504F4F

**Off White** #F6F4F4

White #FFFFFF

CUS

### **TYPOGRAPHIE**

Pour ma charte graphique j'ai décidé d'utiliser la police "NeueBit" de la fonderie Pangram Pangram.

La NeuBit Bold était disponible en essai gratuit sur leur site, et après une rapide recherche j'ai pu trouver la version regular à usage personnel uniquement.

Après avoir testé plusieurs fonts différentes, elle était la mieux réalisée, la plus lisible et une des seules disponibles en deux graisses.

## NeueBit Regular

ABCDEFGHIJKLMNOP QRSTUVWXYZ abcdefghijklmnopq rstuvwxyz 0123456789

## NeueBit Bold

ABCDEFGHIJKLMNOPQ RSTUVWXYZ abcdefghijklmnopq rstuvwxyz 0123456789

### **ICONOGRAPHIE**

Les icônes utilisés proviennent majoritairement de pixelarticons.com, les autres ont été créés par mes soins sur figma pour répondre à des besoins spécifiques.

icônes provenant de pixelarticons.com

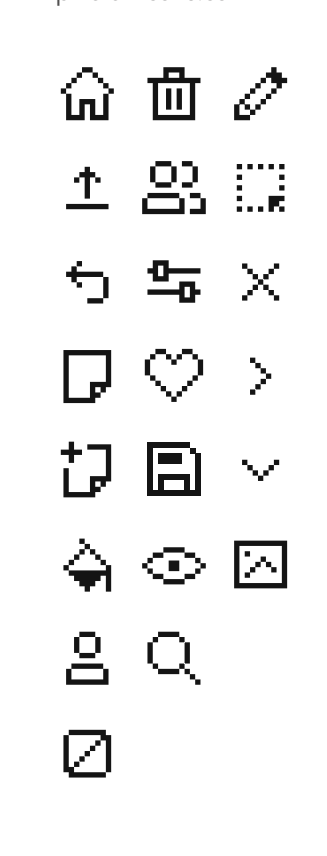

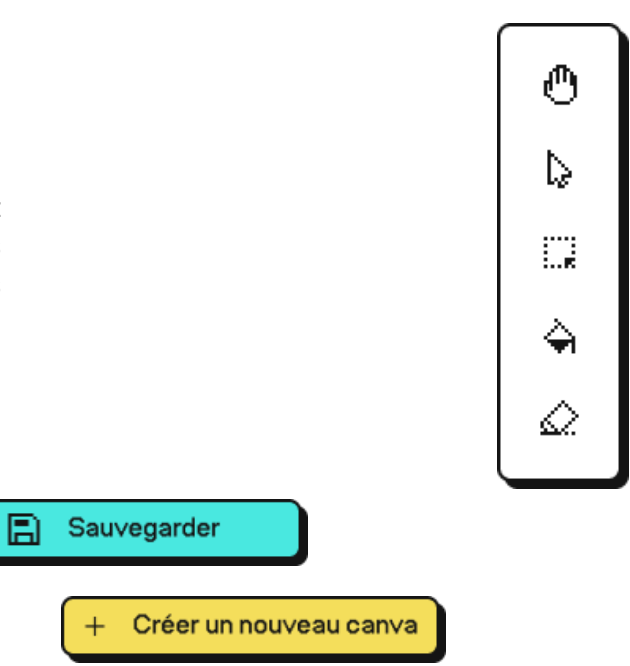

icônes créés pour le projet

Ч С 0 Ο Ð O. Q, ~ D  $\mathbf{T}$ 888 О.  $\mathcal{Q}$  $(\mathbf{P})$ ♠ ⊙ +

# 05 - DESIGN WEB WIREFRAMES

## PREMIÈRE VERSION

En tenant compte des résultats de mes Le premier écran est celui de l'accueil, où recherches, j'ai tout d'abord opté pour la division de mon interface principale en cinq comprend un menu vertical à gauche menant écrans, chacun donnant accès à différents aux autres pages, ainsi que la possibilité, au canvas et accessibles via une navigation centre de l'écran, de créer directement un verticale.

Avant de passer à la conception sur Figma, j'ai commencé par esquisser un premier brouillon sur papier (voir Annexes, page 142).

l'utilisateur arrive en ouvrant la plateforme. Il nouveau canva ou de rechercher des canvas communautaires à rejoindre.

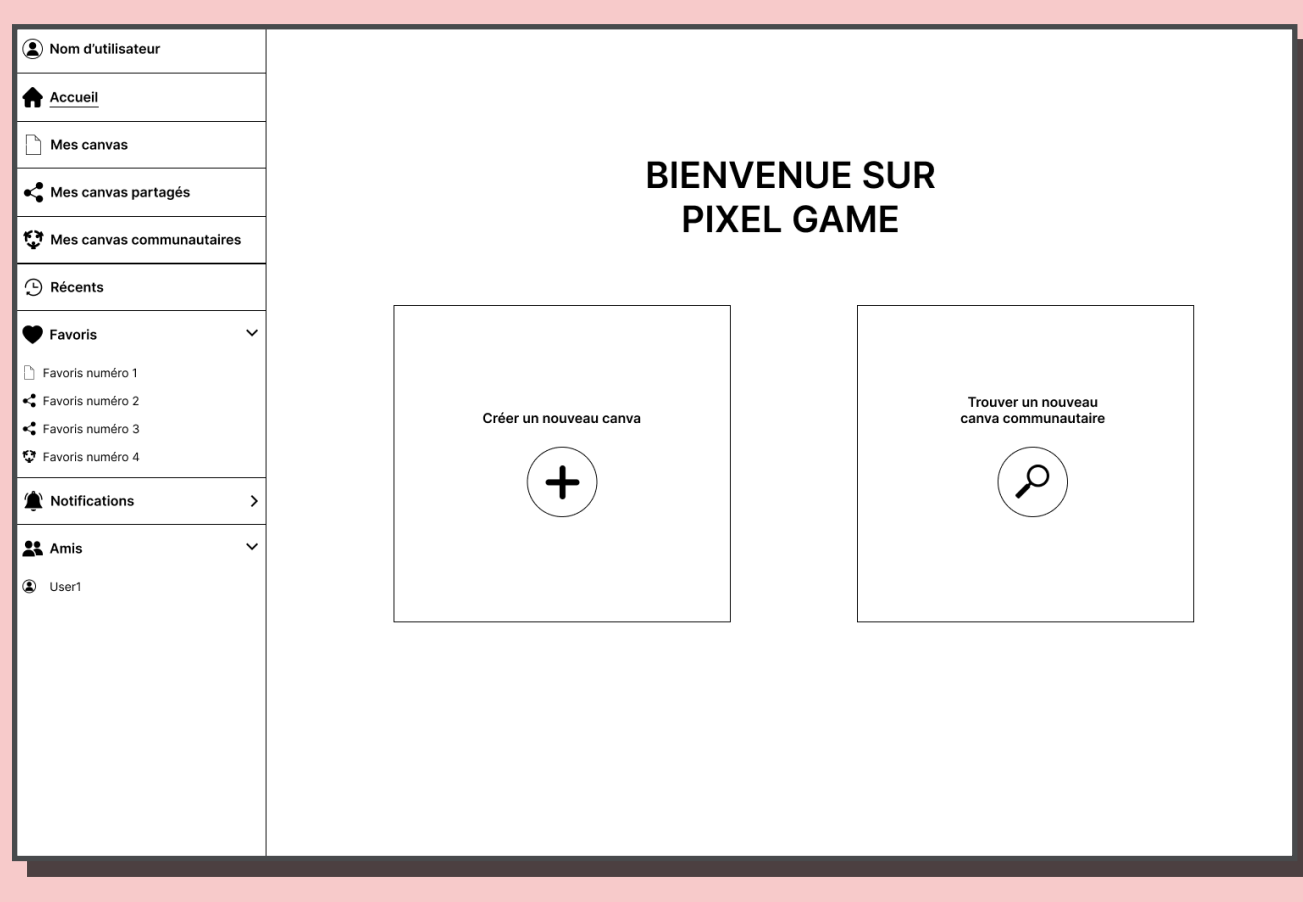

Le nom PLACE-IT n'avait pas encore été défini lors de la réalisation des wireframe.

Le deuxième écran est "mes canvas". Il est très similaire au premier mais au lieu de proposer deux options pour démarrer un nouveau canva, il affiche la liste des canvas créés par l'utilisateur.

Le troisième écran est celui des "Canvas partagés". Ici, on trouve tous les canevas semiprivés qui sont généralement partagés avec des amis.

Sur le quatrième écran se trouvent les "Canvas communautaires". Ici, l'utilisateur peut voir les serveurs multijoueurs qu'il a rejoint.

Le dernier écran est celui des «Récents», qui permet de retrouver rapidement un canva utilisé récemment, sans avoir à chercher dans différentes pages. Le menu latéral de l'accueil comprend également une option «Favoris», un centre de notifications et un onglet «Amis», où l'utilisateur peut retrouver et ajouter ses amis facilement.

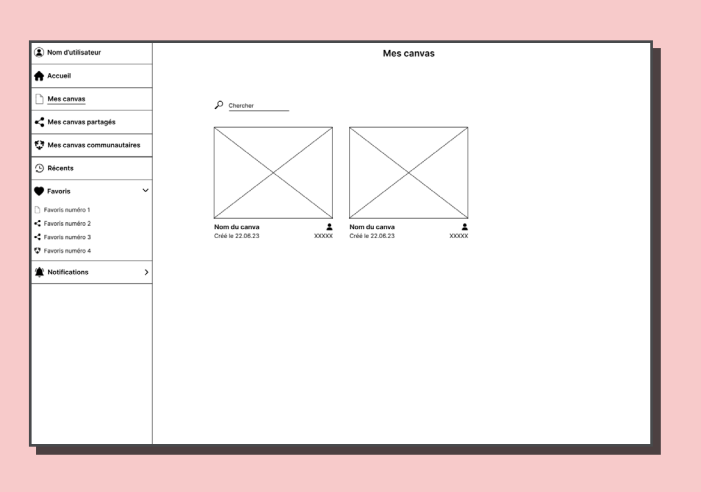

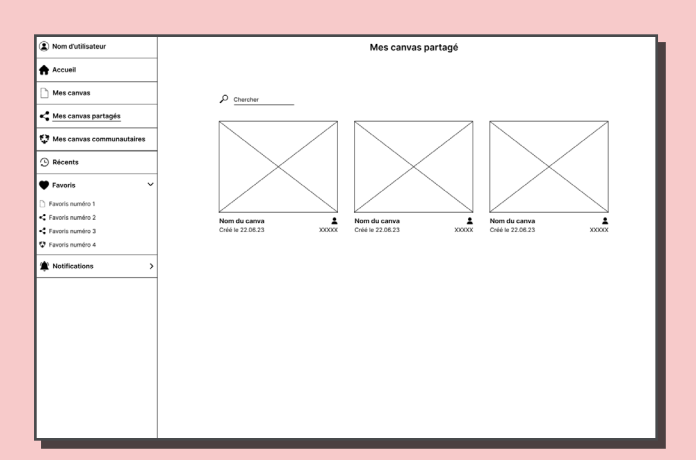

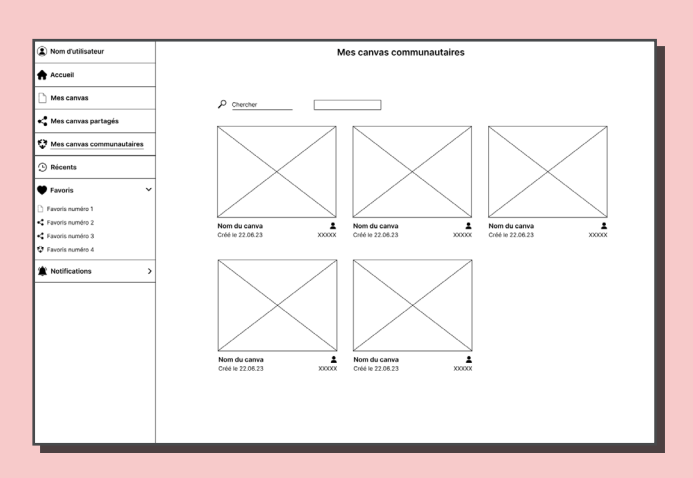

Pour accéder aux paramètres, il suffit de cliquer sur le nom d'utilisateur situé en haut du menu latéral. Cela ouvre une fenêtre de type "pop-up" proposant trois types de réglages différents : général, communauté et notifications.

| Nom d'utilisateur                    |                   |                           |          |   |
|--------------------------------------|-------------------|---------------------------|----------|---|
|                                      |                   |                           |          |   |
| Mes canvas                           |                   | Réglages                  | *        | 1 |
| Kes canvas partagés                  | Général           |                           |          | - |
| Thes canvas communaut                | Amis              |                           |          |   |
| 🕑 Récents                            | O Comptes bloqués |                           |          |   |
| • Favoris                            | Notifications     | Nom d'utilisateur         |          |   |
| Favoris numéro 1 Favoris numéro 2    |                   | <br>Dark mode             | Off 👁    |   |
| <ul> <li>Favoris numéro 3</li> </ul> |                   | Email                     |          | 2 |
| Favoris numéro 4                     |                   | nom_utilisateur@gmail.com | Modifier |   |
| Notifications                        |                   | Mot de passe              |          |   |
| 🚉 Amis                               |                   |                           | Modifier |   |
| User1                                |                   | Compte Discord            | Modifier |   |
|                                      |                   | Langue                    |          |   |
|                                      |                   | Français                  | Modifier |   |
|                                      |                   | supprimer le compte       |          |   |
|                                      |                   | _                         |          |   |
|                                      |                   |                           |          |   |
|                                      |                   |                           |          |   |

à une interface où se trouve, en haut, un menu couleur. Cette palette offre la possibilité comportant le bouton "home", un bouton de d'ouvrir un menu supplémentaire contenant gestion de plugin (fonctionnalité mise de côté par la suite), un bouton de partage et un bouton d'export.

Le reste de l'écran affiche deux menus flottants seront présentés dans la seconde version des et deux indicateurs de position du curseur. Le wireframes). premier menu flottant est la toolbar, qui inclut des outils essentiels tels que la main pour Les deux indicateurs visibles en haut à droite se déplacer facilement dans le canva, l'outil indiquent le niveau de zoom et la position du de curseur pour placer les pixels, l'outil de curseur sur l'écran. sélection pour sélectionner plusieurs pixels avant de les colorer, l'outil de remplissage et l'outil gomme.

| <b>^</b> | Nom du canva | 1 | <b>∷</b> ≁ | Exporter               |
|----------|--------------|---|------------|------------------------|
|          |              |   |            | 100 %<br>x: XXX y: XXX |
| 3.<br>⊘  |              |   |            |                        |
|          |              |   |            |                        |
|          |              |   |            |                        |
|          |              |   |            |                        |
|          |              |   |            |                        |
|          |              |   |            |                        |

Lorsqu'on clique sur un canva privé, on accède En bas à gauche se situe la palette de une roue chromatique, une aide à l'harmonie des couleurs et une sélection de palettes prédéfinies, avec le possibilité d'enregistrer ses propres palettes (les détails de la palette

Le canva multijoueur est très similaire au canva privé. Celui-ci dispose d'une unique palette pré-définie, ce qui retire l'ouverture du menu de couleur suppémentaire.

On y trouve également un chat rétractable en bas à gauche.

| P     Non du carva       P     P       P     P    P                                                                                                    | •             |       | <br>  |     |              |   |     |                    | •         |
|----------------------------------------------------------------------------------------------------|---------------|-------|-------|-----|--------------|---|-----|--------------------|-----------|
| Chat         I i         I i                                                                                                    | Exporter      | i 🥕 : | XXXX  | XXX | Nom du canva |   |     |                    |           |
| Chat         0:2         0:2         0:22         User1         Missage envoyé         0:22         User1         Missage envoyé         0:22         User1         Missage envoyé         0:22         User1         Missage envoyé         0:22         User1         Missage envoyé         0:22         User1         Missage envoyé         0:22         User1         Missage envoyé         0:22         User1         Missage envoyé         0:22         User1         Missage envoyé         0:22         User1         Missage envoyé         0:22         User1         Missage envoyé         0:21         User1         Missage envoyé         0:21         User1         Missage envoyé         0:21         User1         Missage envoyé         0:21         Userit         Missage envoyé <td>100 %</td> <td>ļ</td> <td></td> <td></td> <td></td> <td></td> <td></td> <td></td> <td></td>                                                                                                    | 100 %         | ļ     |       |     |              |   |     |                    |           |
| R   I   I <td>100 %</td> <td>l</td> <td></td> <td></td> <td></td> <td></td> <td></td> <td></td> <td>Ð</td>                                                                                                    | 100 %         | l     |       |     |              |   |     |                    | Ð         |
| III         III         III         III         IIII         IIIIIIIIIIIIIIIIIIIIIIIIIIIIIIIIIIII                                                                                                    | x: XXX y: XXX | ,     |       |     |              |   |     |                    | N         |
| Image: State of the state envoyé         Image: State of the state envoyé         Imag                                                                                                    |               |       |       |     |              |   |     |                    | 45        |
| Solution     Chat     10222   User1   Message envoyé   10222   User1   Message envoyé   10222   User1   Message envoyé   10222   User1   Message envoyé   10222   User1   Message envoyé   10222   User1   Message envoyé   10222   User1   Message envoyé   10222   User1   Message envoyé   10222   User1   Message envoyé   1022   User1   Message envoyé   1021                                                                                                    |               |       |       |     |              |   |     |                    |           |
| Chat<br>2022 User1 Message envoyé<br>2022 User1 Message envoyé                                                                                                    |               |       |       |     |              |   |     |                    | a         |
| Chat         08:22       User1 Message envoyé         08:22       User1 Message envoyé         08:22       User1 Message envoyé         08:22       User1 Message envoyé         08:22       User1 Message envoyé         08:22       User1 Message envoyé         08:22       User1 Message envoyé         08:22       User1 Message envoyé         08:22       User1 Message envoyé         08:22       User1 Message envoyé         08:22       User1 Message envoyé         08:22       User1 Message envoyé         08:22       User1 Message envoyé         08:22       User1 Message envoyé                                                                                                    |               |       |       |     |              |   |     |                    | 3         |
| Chat<br>Very Wessage envoyé<br>Very Wessage envoyé<br>Very Wessage en |               |       |       |     |              |   |     |                    | $\oslash$ |
| Chat          08:22       User1         Message envoyé          08:22       User1         Message envoyé          08:22       User1         Message envoyé          08:22       User1         Message envoyé          08:22       User1         Message envoyé          08:22       User1         Message envoyé          08:22       User1         Message envoyé          08:22       User1         Message envoyé          08:22       User1         Message envoyé          08:22       User1         Message envoyé          08:22       User1         Message envoyé          08:22       User1         Message envoyé          08:22       User1         10:10:10:10:10:10:10:10:10:10:10:10:10:1                                                                                                    |               |       |       |     |              |   |     |                    | ~         |
| Chat       V         08:22       User1       Message envoyé       V         08:22       User1       Message envoyé       V         09:20       User1       Message envoyé       V         09:21       User1       Message envoyé       V         09:22                                                                                                    |               |       |       |     |              |   |     |                    |           |
| Chat       ✓         38:22       User1       Message envoyé       ✓         28:22       User1       Message envoyé       ✓         38:22       User1       Message envoyé       ✓         38:22       User1       Message envoyé       ✓         38:22       User1       Message envoyé       ✓         38:22       User1       Message envoyé       ✓         38:22       User1       Message envoyé       ✓         38:22       User1       Message envoyé       ✓         38:22       User1       Message envoyé       ✓         38:22       User1       Message envoyé       ✓         10:10       ✓       ✓       ✓                                                                                                    |               |       |       |     |              |   |     |                    |           |
| Chat   D8:22   User1   Message envoyé   D8:22   User1   Message envoyé                                                                                                    |               |       |       |     |              |   |     |                    |           |
| Chat   D8:22   User1   Message envoyé   D8:22   User1   Message envoyé   D8:21   User1   Message envoyé   D8:22   User1   Message envoyé   D8:21   User1   Message envoyé   D8:22   User1   Message envoyé   D8:22 <td></td> <td></td> <td></td> <td></td> <td></td> <td></td> <td></td> <td></td> <td></td>                                                                                                    |               |       |       |     |              |   |     |                    |           |
| Chat       ~         D8:22       User1       Message envoyé       ~         D8:22       User1       Message envoyé       ~         D8:21       Message envoyé       ~       ~         D8:22 <t< td=""><td></td><td></td><td></td><td></td><td></td><td></td><td></td><td></td><td></td></t<>                                                                                                    |               |       |       |     |              |   |     |                    |           |
| Chat       V         08:22       User1       Message envoyé       V         08:22       User1       Message envoyé       V         User1       Message envoyé       V       V         User1       Message envoyé       V       V         User1       Message envoyé       V       V         User1       Messag                                                                                                    |               |       |       |     |              |   |     |                    |           |
| Chat       V         08:22       User1       Message envoyé       V         08:22       User1       Message envoyé       V         08:22                                                                                                    |               |       |       |     |              |   |     |                    |           |
| Chat       ~         08:22       User1       Message envoyé       ~         08:22       User1       Message envoyé       ~         08:22                                                                                                    |               |       |       |     |              |   |     |                    |           |
| Chat       ~         08:22       User1       Message envoyé       ~         08:22       User1       Message envoyé       ~         08:22                                                                                                    |               |       |       |     |              |   |     |                    |           |
| Chat Ventoria Stage envoyé Ventoria Stage envoyé Ventoria Stage en                                                                                              |               |       |       |     |              |   |     |                    |           |
| 08:22 User1 Message envoyé  08:22 User1 Message envoyé  08:22 User1 Message envoyé  08:22 User1 Message envoyé  08:22 User1 Message envoyé  08:22 User1 Message envoyé  08:22 User1 Message envoyé  10:22 User1 Message envoyé  10:22 User1 Message  10:22 User1 Message  10:22 User1 Message  10:22 User1 Message  10                                                                                              |               |       |       |     |              | ~ |     |                    | Chat      |
| 08:22 User1 Message envoyé                                                                                                    |               |       |       |     |              |   |     |                    | onat      |
| USEZZ UserI Message envoyé C C C C C C C C C C C C C C C C C C C                                                                                                    |               |       |       |     |              |   | ○ • | er1 Message envoyé | 08:22 Us  |
| 08-22 Userl Message envoyé ♥ ♥ ♥ ♥ ♥ ♥ ♥ ♥ ♥ ♥ ♥ ♥ ♥ ♥ ♥ ♥ ♥ ♥ ♥                                                                                                    |               |       |       |     |              |   |     | er1 Message envoyé | 08:22 Us  |
| 08:22 User1 Message envoyé  08:22 User1 Message envoyé  08:22 User1 Message envoyé  18:22 User1 Message envoyé  19:22 User1 Message envoyé  10:22 User1 Message Invoyé  10:22 User1 Message Invoyé Invoyé Inv                                                                                              |               |       |       |     |              | . | č   | eri Message envoye | 08:22 Us  |
| 08:22 User1 Message envoyé                                                                                                    |               |       |       |     |              | . | ě,  | er1 Message envoyé | 08:22 Us  |
| 08:22 User1 Message envoyé                                                                                                    |               |       |       |     |              | , | ŏ,  | er1 Message envoyé | 08:22 Us  |
| Ecrire un message                                                                                                    |               |       | <br>Г |     |              | · | ♡ • | er1 Message envoyé | 08:22 Us  |
| Ecrire un message                                                                                                    |               |       |       |     |              |   |     |                    |           |
| -                                                                                                    |               |       |       |     |              |   |     | n message          | Ecrire un |

### DEUXIÈME VERSION

Après avoir passé en revue les wireframes avec un collègue développeur, j'ai réalisé que mon interface était trop complexe et trop orientée vers la productivité de la création, probablement en raison de mes influences telles que Figma ou Illustrator. J'ai donc pris en compte attentivement les retours et j'ai procédé à des modifications sur mon menu afin de revenir à une interface plus conviviale et axée sur le jeu, comme le concept initial le prévoyait.

Un autre retour concernait l'ergonomie de mes palettes de couleurs. J'ai donc apporté des corrections, notamment en ajoutant la possibilité de renommer une palette, de la modifier ou de l'enregistrer sous un nouveau nom.

Mon idée de séparer les différents canvas a également dû évoluer dans une direction légèrement différente. J'ai décidé de regrouper tous les canvas dans lesquels l'utilisateur participe sur une même page et de les trier à l'aide de filtres pour permettre de distinguer les différentes catégories sur l'interface. Une page "Communauté" a été ajoutée, afin de permettre le découverte de canvas communautaires à rejoindre.

Ces retours m'ont aidé à identifier les points faibles de ma conception et à les modifier en conséquence, mais cela a également entraîné un retard dans le planning initial. J'ai donc dû ajuster mon programme pour consacrer plus de temps à l'élaboration de mes wireframes.

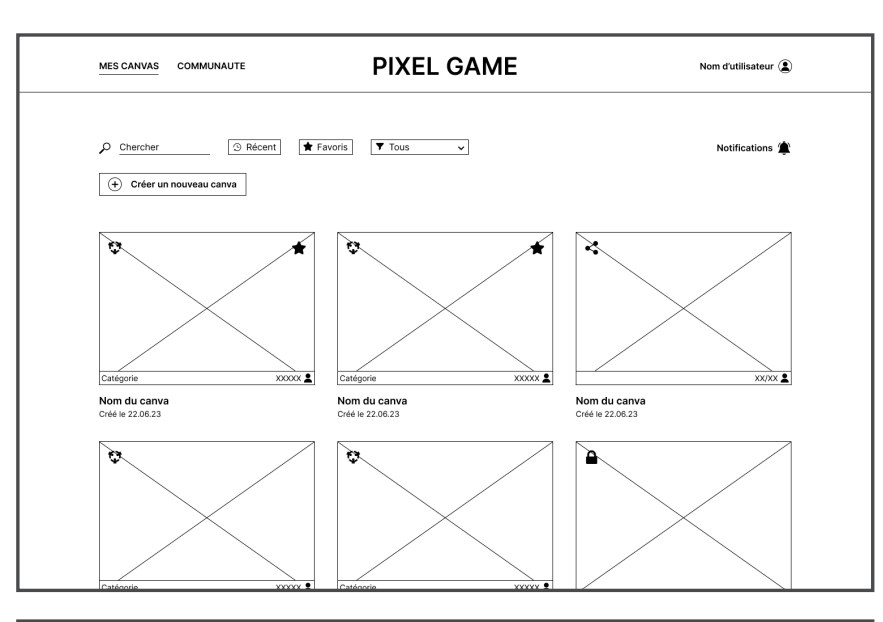

Refont totale de l'accueil, avec simplification de l'interface pour ne pas submerger l'utilisateur.

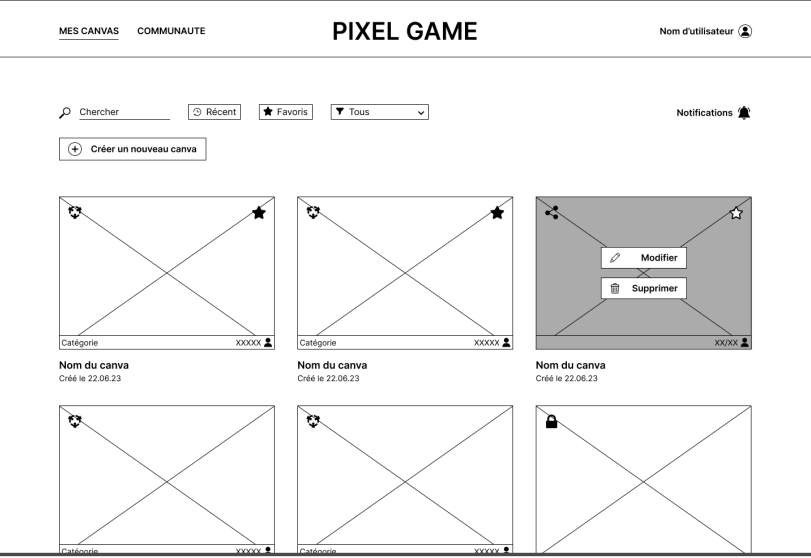

PIXEL GAME Nom d'utilisateur 😩 MES CANVAS COMMUNAUTE Notifications 當 ÷. e. er. XXXXXX 🙎 Catégorie Catégorie Catégorie Nom du canva Créé le 22.06.23 Nom du canva Créé le 22.06.23 Nom du canva Créé le 22.06.23 Q. ÷. Q. Catégorie Catégorie Nom du canva Créé le 22.06.23 Nom du canva Créé le 22.06.23 Nom du canva Créé le 22.06.23

Hover pour accèder aux réglages des canvas.

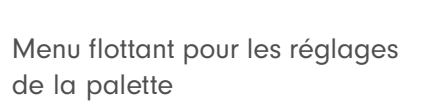

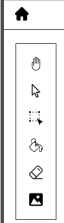

0 ↓ ↓ ⊗ ∞

**+** 

ŧ

40

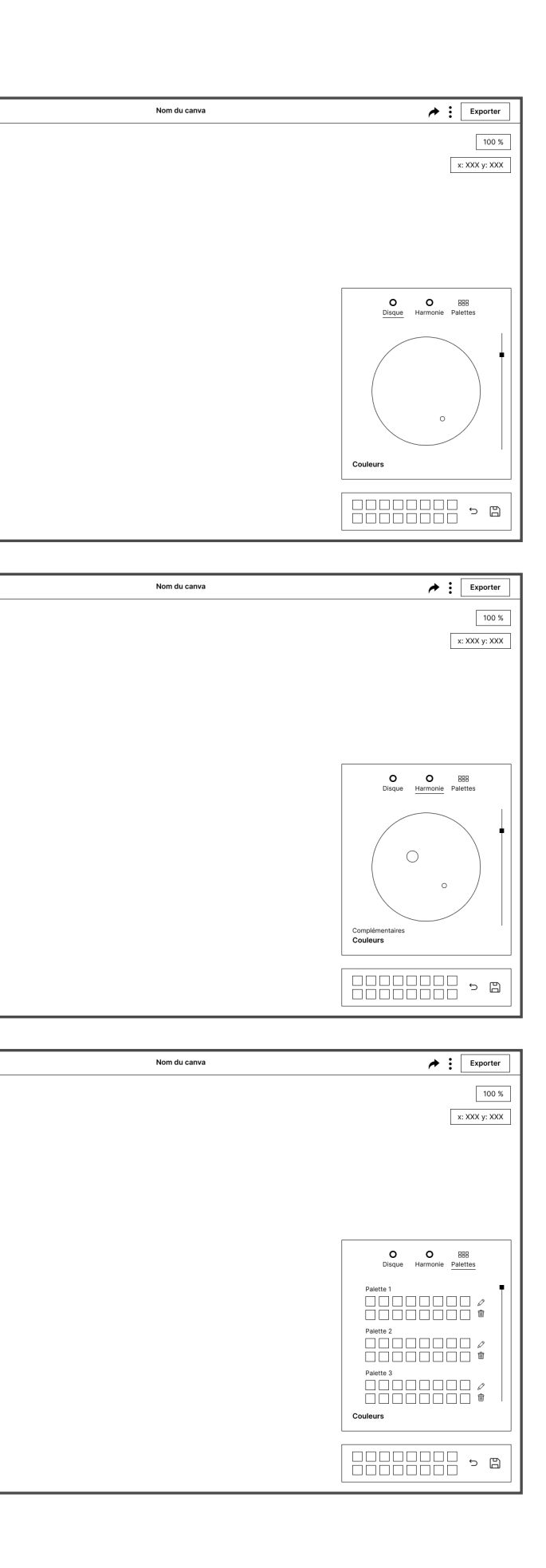

## DESIGN DESKTOP

Pour terminer la phase de design et de prototypage dans les temps, j'ai dû mettre de côté certaines fonctionnalités. Tout d'abord, des fonctionnalités tel que les notifications; un espaces censé regrouper toutes les demandes d'amis, ajout sur des canevas ou demande pour être accepté sur un canva, mais également la possibilité de partager un canva via un lien externe ou sur les réseaux sociaux, sont visibles dans les maquettes mais non démontrées.

De plus, la démonstration du choix des couleurs est assez rudimentaire en raison des difficultés de prototypage rencontrées.

Cependant, l'essentiel du projet est fonctionnel et navigable. Les fonctionnalités que j'ai jugées les plus importantes à implémenter dès le lancement de la plateforme sont présentes, et les autres ne sont pas oubliées.

Le seul changement majeur survenu entre les wireframes et les designs est l'ajout du bouton "Jouer" lors du survol d'un canva. J'ai rapidement réalisé que sans cela, la manière de commencer à jouer sur un canva n'était pas claire.

### ACCUEIL

Espace "Mes canvas" PLACE - IT MES CANVAS COMMUNUTE C brecher C fecens C fevens C feven

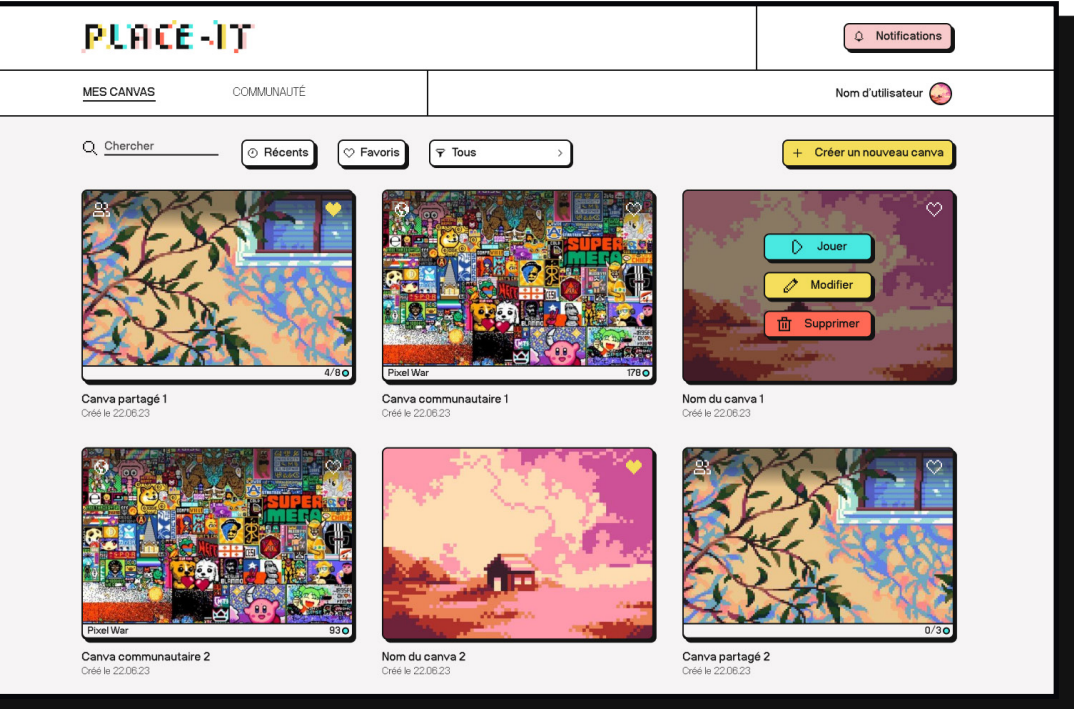

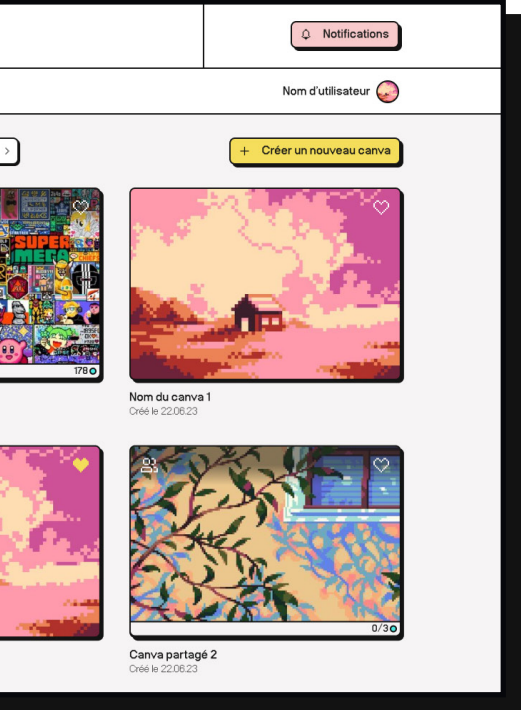

Fenêtre de modification d'un canva (également disponible depuis le canva)

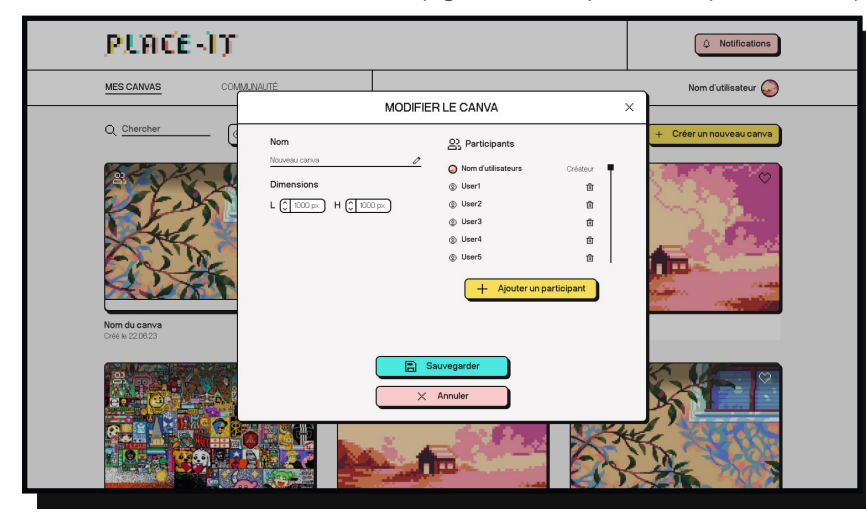

Fenêtre de création d'un canva

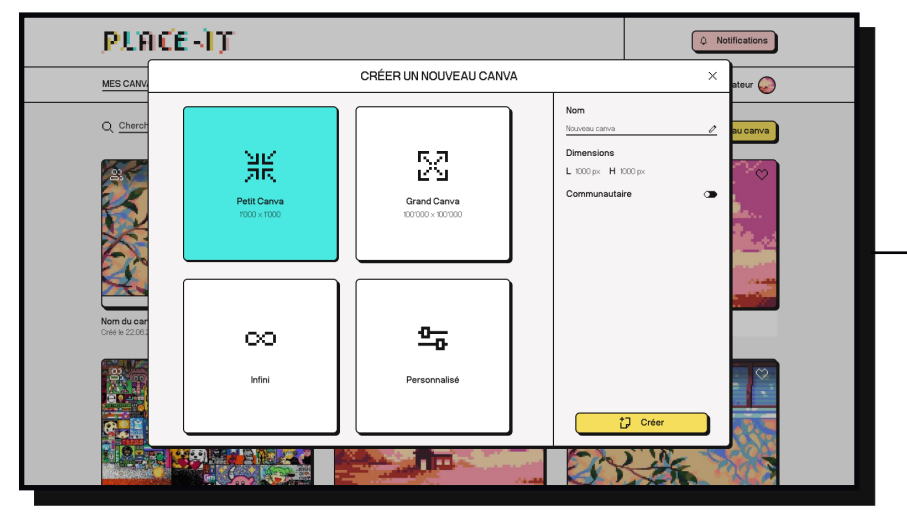

Fenêtre de régalge du compte utilisateur

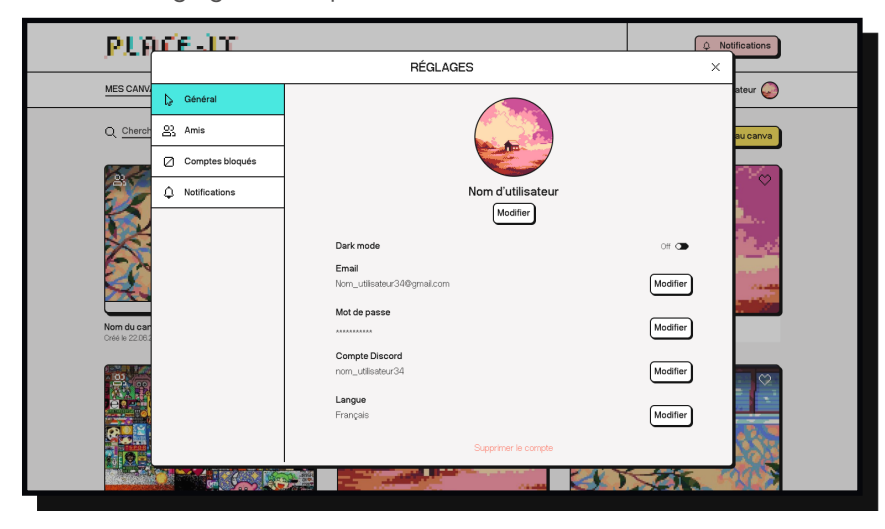

| Nom                 |  |
|---------------------|--|
| Nouveau canva 🧷     |  |
|                     |  |
| Communautaire       |  |
| Options avancées v  |  |
| Joindre sur demande |  |
| Palette limitée     |  |
| Palette 1           |  |
| Catégorie du canva  |  |
| Libre               |  |
|                     |  |
| Créer               |  |

Détails des options de création d'un canva communautaire

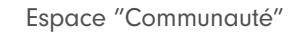

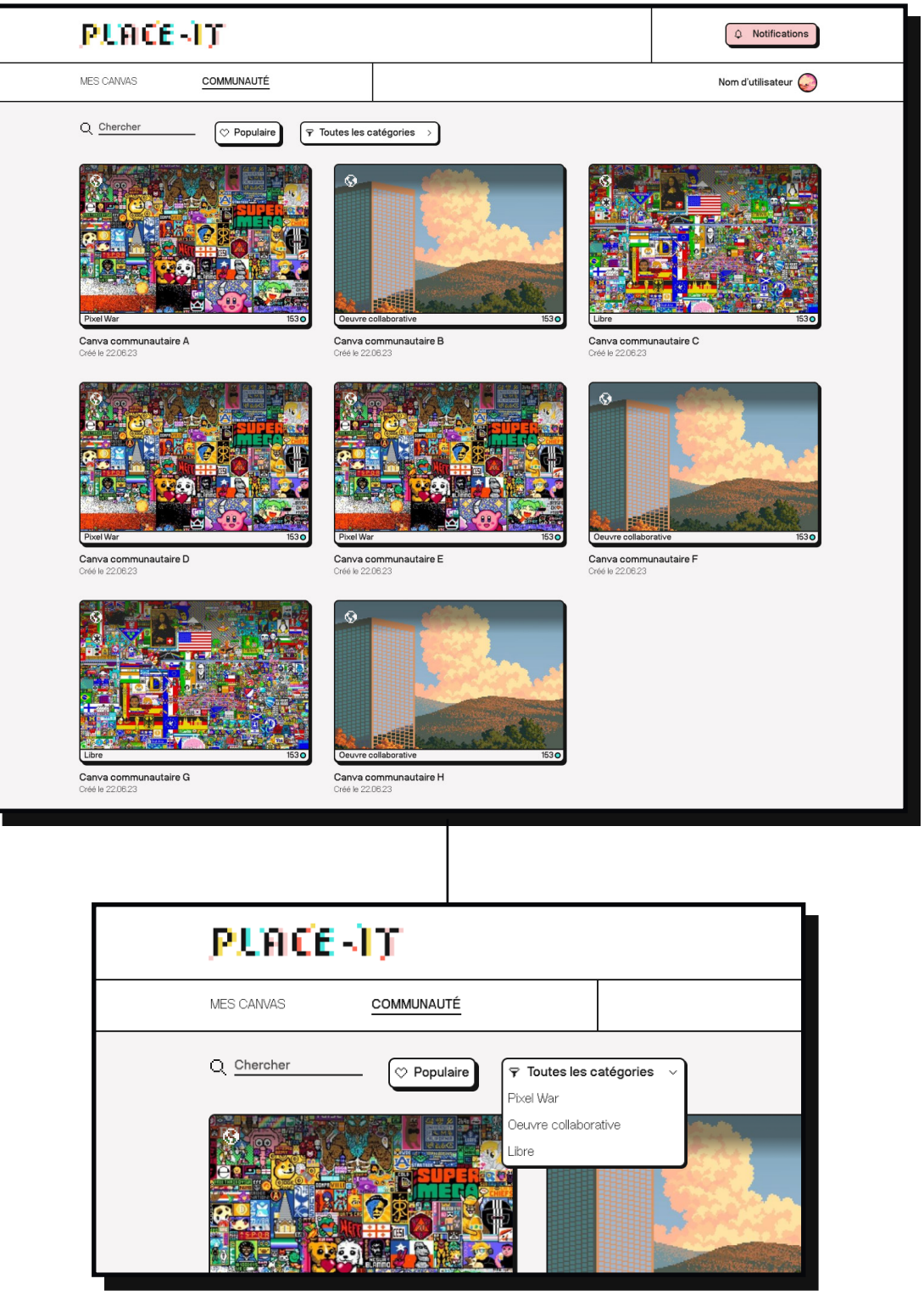

Détails des catégories disponibles

| Toutes les c     | atégories 🗸 |                                                                                                    |
|------------------|-------------|----------------------------------------------------------------------------------------------------|
| Pixel War        |             |                                                                                                    |
| Oeuvre collabor: | ative       | in the second second second second second second second second second second second second second second second                                                                                                    |
| Libre            |             | 14                                                                                                    |
|                  |             | S. Com                                                                                                    |
|                  |             | apple and                                                                                                    |
|                  |             | Contraction of the local division of the local division of the loc |
|                  |             | Should the state                                                                                                    |

Dans un soucis d'aide à la modération, j'ai J'ai également ajouté une option "Regarder". décidé d'ajouter une option de "rejoindre sur demande" pour les canvas communautaires. Bien que cette option ne soit pas obligatoire, pour simplifier le prototypage, tous les canvas communautaires présentés seront uniquement sur demande.

Cette fonctionnalité permet aux utilisateurs de simplement observer ce qui se passe sur le canva, sans avoir a le rejoindre et ni à y participer. Je n'ai pas fait le design de cet écran, mais il serait similaire aux interfaces des autres canvas, avec pour seule option le retour à la page d'accueil.

Options au hover

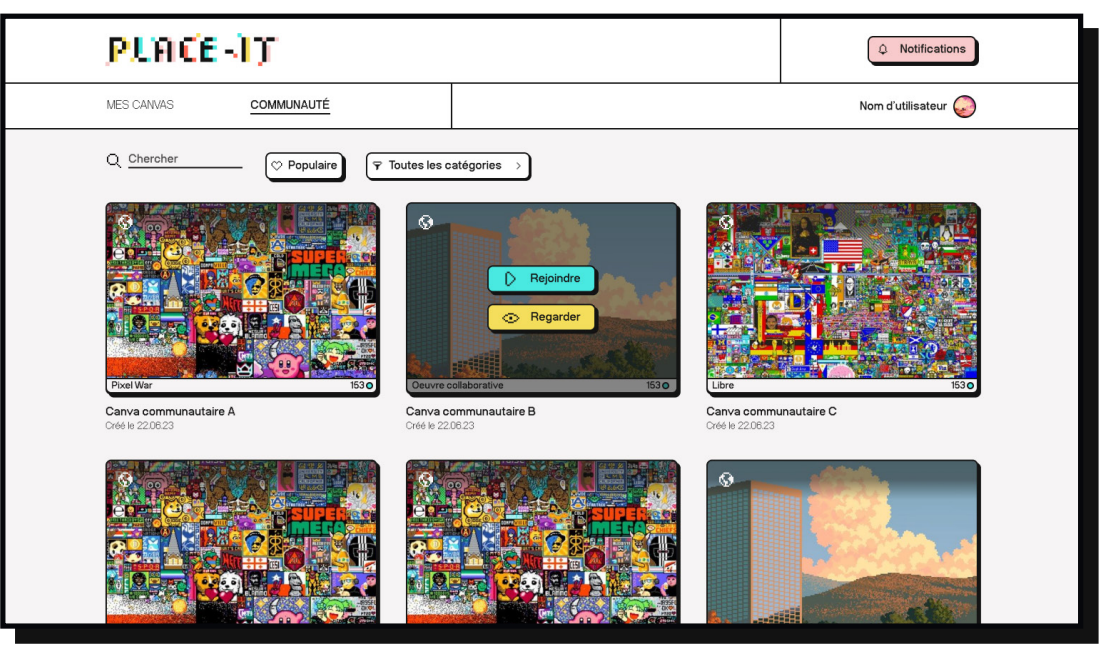

Pop-up pour envoyer une demande

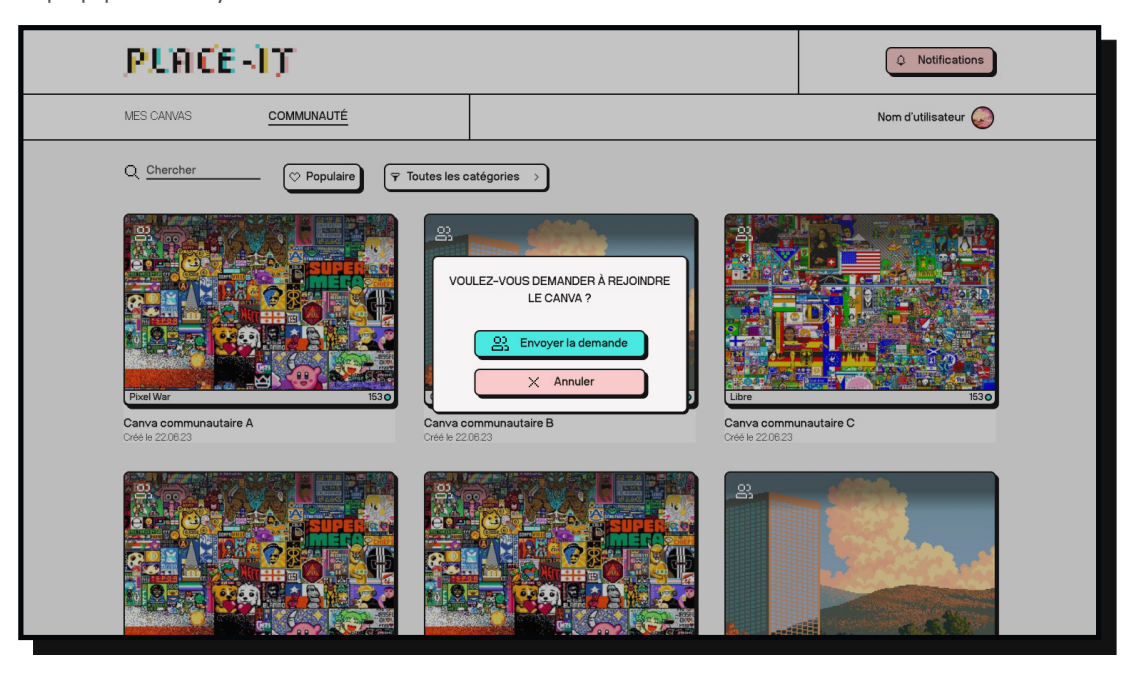

## **CANVA PRIVÉ**

Interface du canva privé

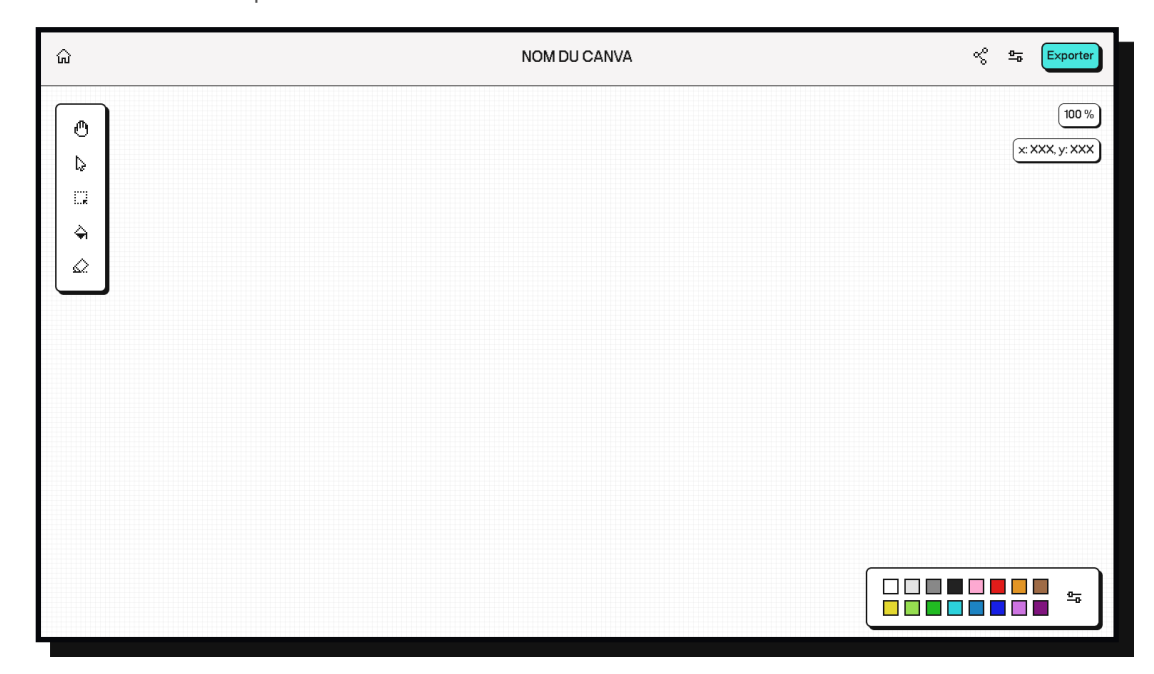

O

Compléme Couleurs

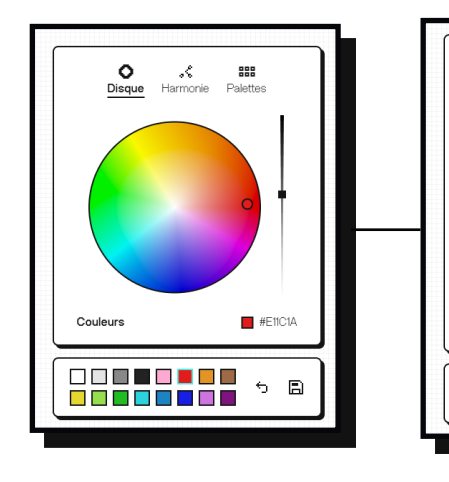

Détails des options de la palette

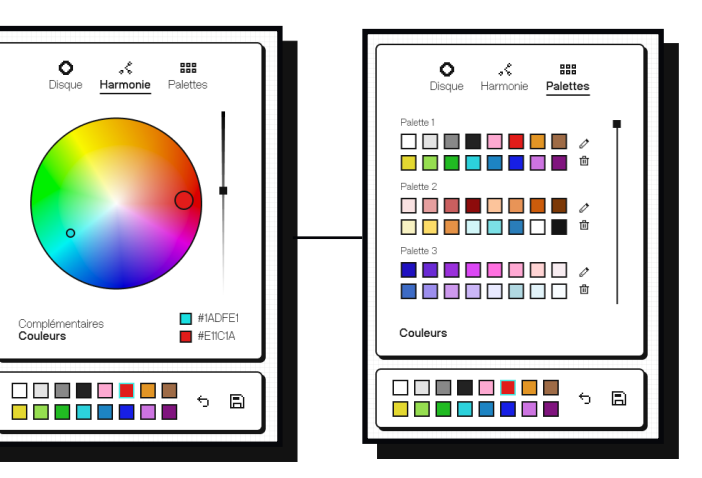

### CANVA COMMUNAUTAIRE

Interface du canva avec un chat ouvert et une palette pré-définie

| ŵ                                | NOM DU CANV             | A of Exporter           |   |
|----------------------------------|-------------------------|-------------------------|---|
| <b>گ</b>                         |                         | (8700)<br>(2005,y.2005) |   |
|                                  |                         |                         |   |
| CHAT                             |                         |                         |   |
| 09/22 User3 Hey/Whatsup?         | ∞ • •                   |                         |   |
| 09:22 User94 Heyl Workin on      | ◇ ▲                     |                         |   |
| 0922 User3 GG1                   | ◇ ◆                     |                         |   |
| 0922 User111 :):):)              | ◇ ◆                     |                         |   |
| 09:22 User94 @user3 Wanna help ? | ◇ ▲                     |                         |   |
| USZZ User3 Sure                  |                         |                         |   |
| Usizz User3 Where do I start ?   |                         |                         |   |
| Ecrire un message                |                         |                         |   |
|                                  |                         |                         |   |
|                                  |                         |                         |   |
|                                  |                         |                         |   |
| op-up d'actions                  | disponibles au clic sur | le nom d'un utilisateur |   |
|                                  | ·                       |                         |   |
| <u>ଲ</u>                         | NOM DU CANV             | A % Exporter            | 1 |
|                                  |                         |                         |   |

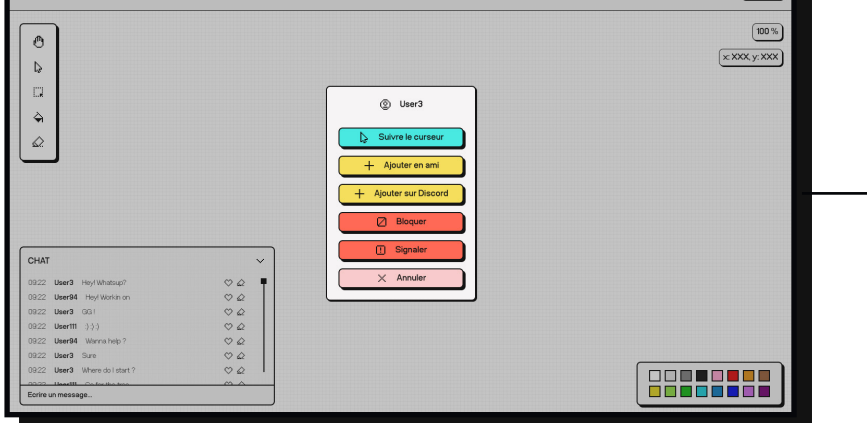

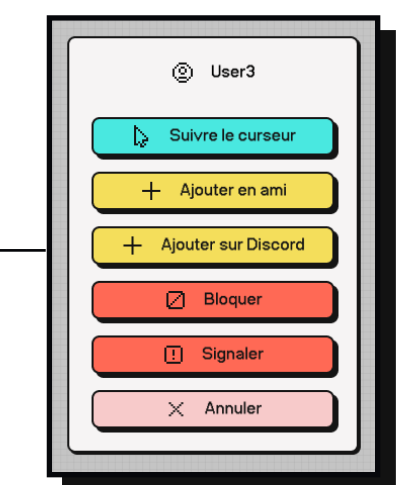

Détails du pop-up

Visibilité d'un autre utilisateur quand l'option "suivre le curseur" est activée

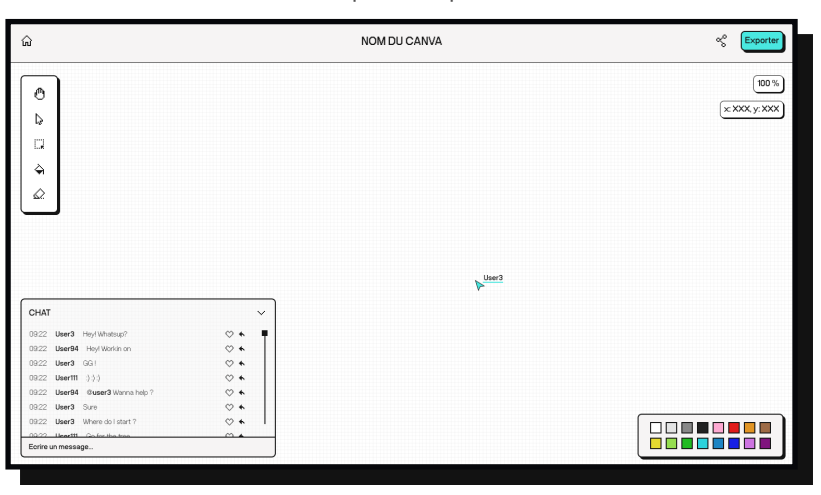

## TESTS UTILISATEURS

Après avoir finalisé mon prototype interactif, j'ai procédé à des tests utilisateurs.

J'ai testé ma plateforme auprès de plusieurs personnes, chacune ayant des attentes fonctionnement de la plateforme et arriverait-il et des envies différentes vis-à-vis de la à la naviguer? plateforme. Le premier test était légèrement biaisé car la personne était déjà familère Une suggestion intéressante émanant de ce avec le fonctionnement de mon projet, vu commentaire était d'introduire un onboarding qu'elle m'avait aidé lors de la revue de mes lors de la première utilisation, afin de présenter wireframes. Quand aux autres participants, les différentes fonctionnalités et de montrer ils n'avaient jamais vu mon interface. Je leur comment accéder à chaque section. ai expliqué brièvement le concept et les Ces tests m'ont permis de mettre en lumière fonctionnalités principales : pouvoir jouer en les points forts et les points faibles de PLACEligne, seul ou avec des amis. IT, qui, au final, se rejoignent : sa simplicité.

Dans l'ensemble, les retours ont été très positifs. Tous les utilisateurs ont trouvé l'interface intuitive et facile à naviguer, et ils ont beaucoup apprécié l'identité graphique. Ils ont tous pu accéder aux fonctionnalités principales de la plateforme rapidement.

Les retours que j'ai reçu étaient majoritairement portés sur des problèmes de prototype, tels que des éléments qui ne réagissaient pas comme prévu, ou des éléments visuels mal indiqués.

Il m'a également été suggéré d'inverser "Mes canvas" et "Communauté" sur la page d'accueil, afin de mettre d'avantage l'accent sur la découverte de nouveaux canvas dès l'arrivée sur la plateforme. Cependant, j'ai décidé de ne pas effectuer ce changement, car dans ma vision de la plateforme, je souhaite que l'utilisateur arrive directement sur sa propre page d'accueil à chaque connexion, où il retrouve ses canvas et peut développer ses propres habitudes de jeu.

48

Ce dernier commentaire a soulevé une autre question : à quoi ressemblera l'interface pour un nouvel utilisateur qui n'a pas encore créé de canvas ? Comment comprendrait-il le

## MODIFICATIONS

Les changement que j'ai effectués étaient premièrement de mieux différiencé les canvas partagés et communautaires.

J'ai décidé de ne modifier que l'icône, car dans une perspective où le projet existerait, chaque canva aurait une preview et un nom distincts. Il serait alors automatiquement plus facile pour les utilisateurs de naviguer entre leurs différents canvas.

Le deuxième point majeur concernait la difficulté à trouver les options d'interaction avec un user depuis un canva partagé, en particulier la fonctionnalité de pouvoir suivre le curseur. J'ai donc ajouté un hover sur les noms des utilisateurs au passage de la souris dans le chat, afin de signaler la possibilité d'interaction et d'encourager l'utilisateur à cliquer pour découvrir les options disponibles.

Différentiation de l'icone partagée et communautaire :

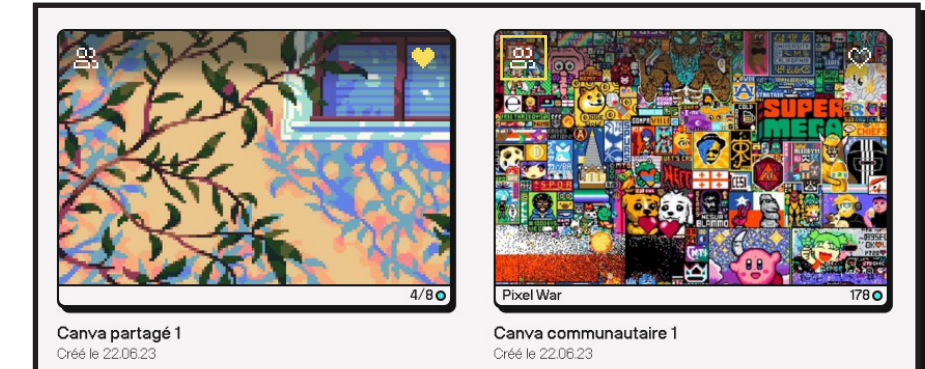

Avant

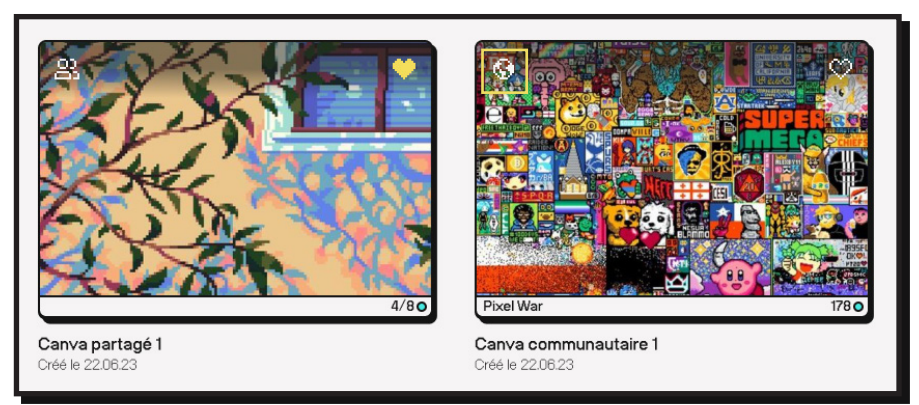

Après

Ajout d'un hover sur les noms d'utilisateurs dans le chat

| CHAT  |         |                    |
|-------|---------|--------------------|
| 09:22 | User3   | Hey! Whatsup?      |
| 09:22 | User94  | Hey! Workin on     |
| 09:22 | User3   | GG !               |
| 09:22 | User111 | :) :) :)           |
| 09:22 | User94  | @user3 Wanna hel   |
| 09:22 | User3   | Sure               |
| 09:22 | User3   | Where do I start ? |
| 00.22 | User111 | Go for the tree    |

J'ai profité du temps disponible vers la fin de mon projet pour intégrer un onboarding lors de la première utilisation de la plateforme. Ce processus est très simple : il présente uniquement les fonctionnalités principales et permet ensuite à l'utilisateur de les découvrir par lui-même. Son objectif est simplement de fournir un contexte et de garantir que l'utilisateur ne manque aucune fonctionnalité importante.

Interface sans aucuns canvas

| PUNCE-1    | IŢ         |           |                       |
|------------|------------|-----------|-----------------------|
| MES CANVAS | COMMUNAUTÉ |           |                       |
| Q Chercher | Ø Récents  | ♡ Favoris | <pre> ( y Tous </pre> |
|            |            |           |                       |
|            |            |           |                       |
|            |            |           |                       |
|            |            | V         | OUS N'AVEZ PAS ENCO   |
|            |            |           |                       |
|            |            |           |                       |
|            |            |           |                       |
|            |            |           |                       |

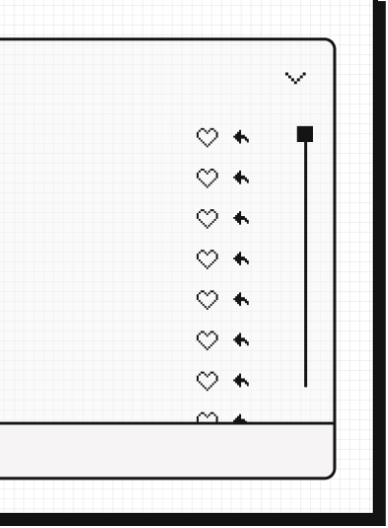

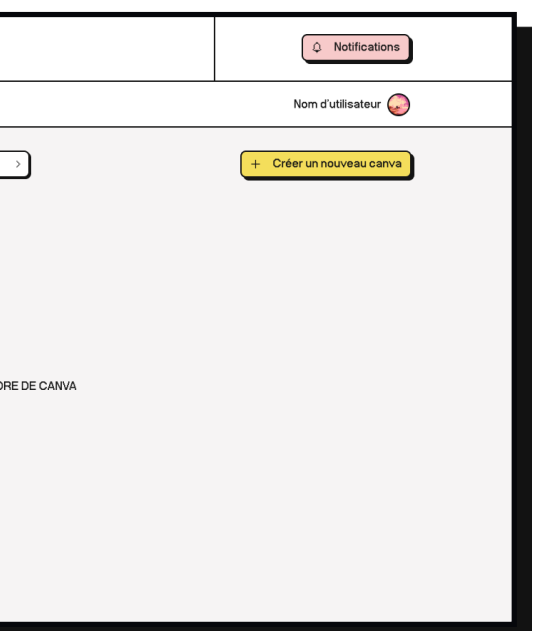

Déroulement du onboarding :

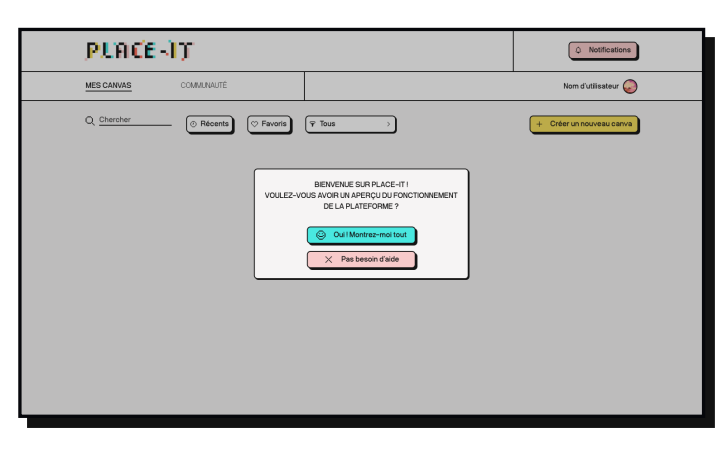

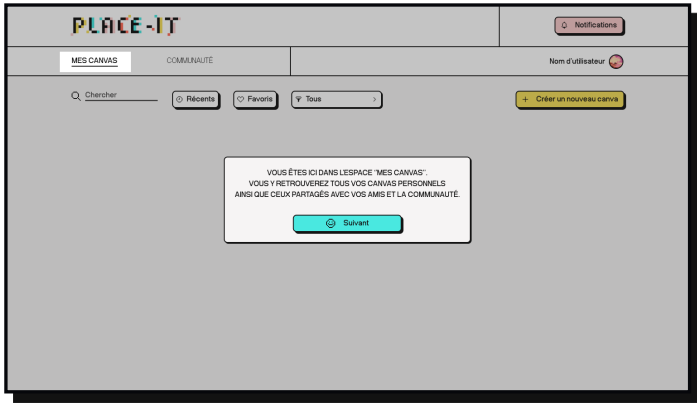

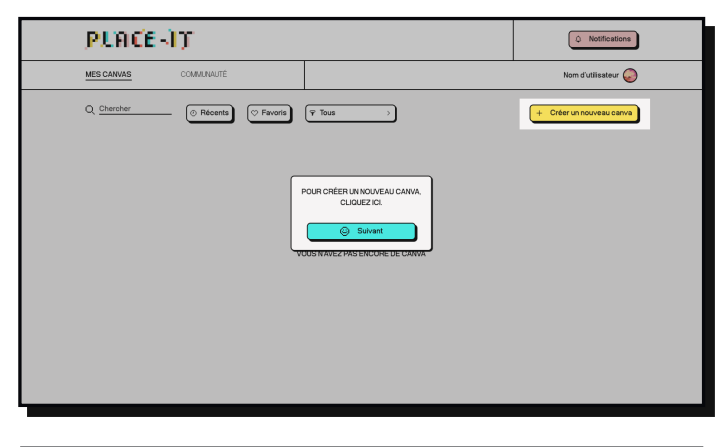

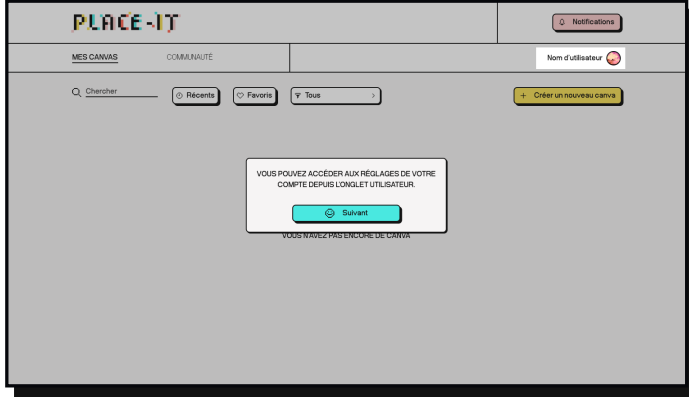

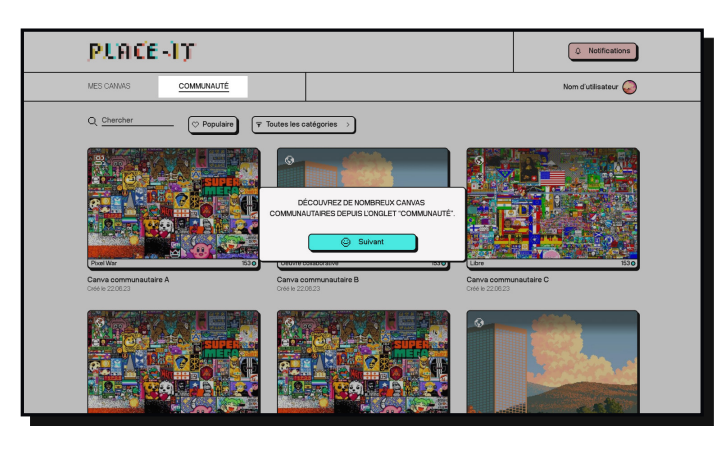

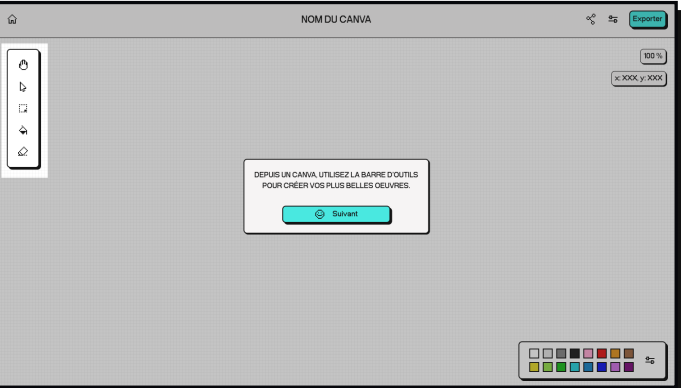

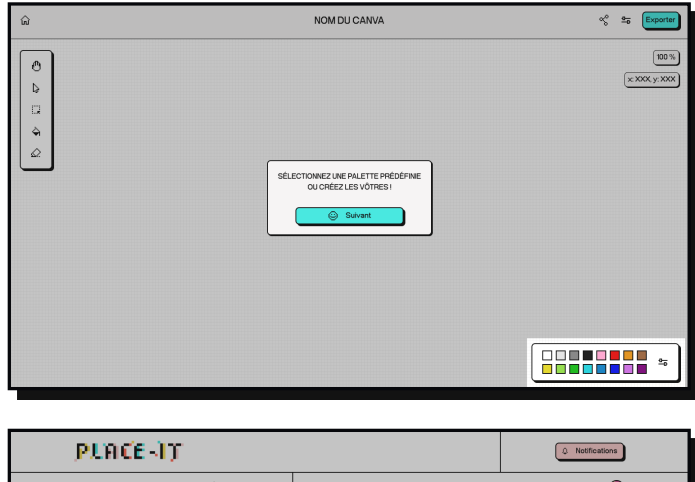

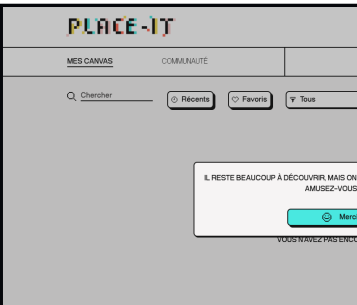

| AN YOUS LASSER YOUS BALACER.                                                                                            |                                                   |                          |
|----------------------------------------------------------------------------------------------------|---------------------------------------------------|--------------------------|
| Creer un nouveau carrer<br>W VOUS LASSER VOUS BALADER.<br>M<br>M<br>M<br>M<br>M<br>M<br>M<br>M<br>M<br>M<br>M<br>M<br>M |                                                   | Nom d'utilisateur 🥥      |
| AN VOUE LASSER VOUE BALACER.<br>BEEN<br>RE LE LAMMA                                                                     |                                                   | + Créer un nouveau canva |
|                                                                                                    | A YOUE LASSER YOUE BALADER<br>AEMI<br>RE DE LAMMA |                          |

## **DESIGN RESPONSIVE**

Les maquettes mobiles sont bien plus simples comparé à l'interface desktop. La plateforme a été conçue en desktop first mais, bien-sûr, il faut quand même pouvoir jouer depuis n'importe où.

J'ai décidé de me concentrer sur les écrans principaux pour cette dernière et ne l'ai pas rendue interactive pour des raisons d'optimisations de mon temps, et également parce que le prototype desktop est déjà très détaillé.

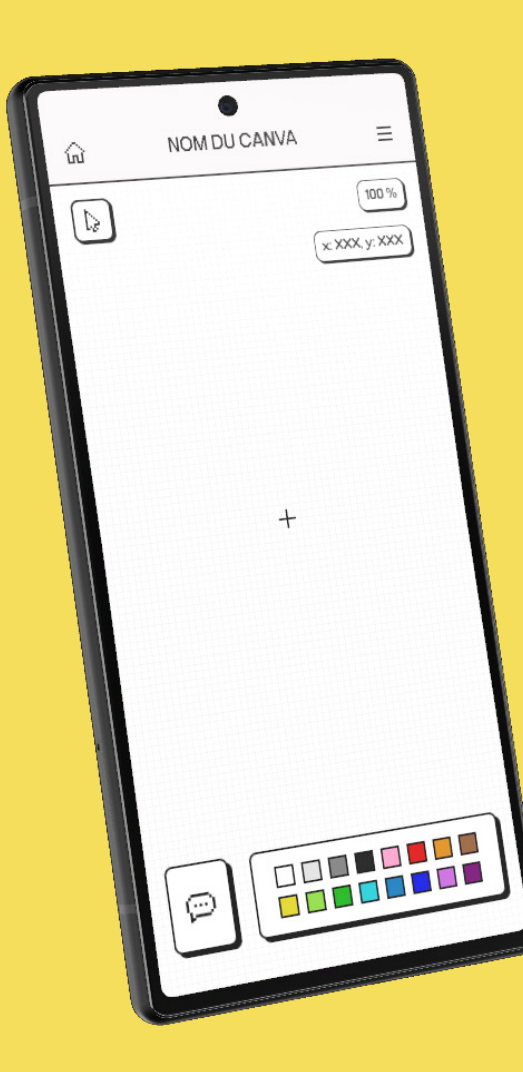

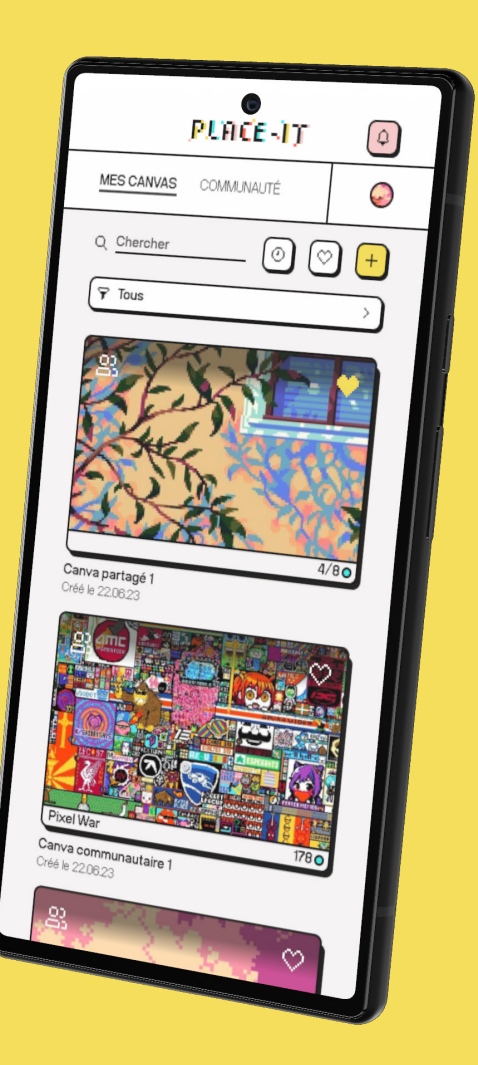

La différence majeure avec l'interface desktop est la manière de placer les pixels.

Sur mobile, j'ai opté pour une approche différente en intégrant un curseur fixe au centre de l'écran pour permettre une meilleure précision lors du placement des pixels.

Il peut être compliqué d'être précis en utilisant ses doigts sur un petit écran. Remplacer le placement manuel par un curseur fixe et précis permet d'y remédier.

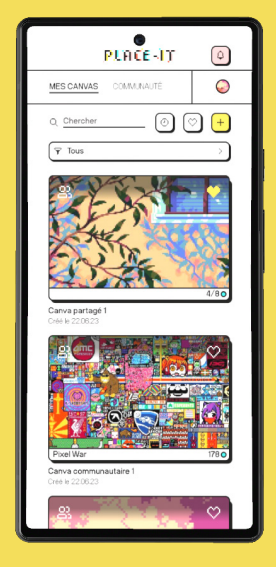

| PLACE                              |
|------------------------------------|
| MES CANVAS COMMUNAU                |
| Q Chercher                         |
| Pixel War<br>Carva communautaire 1 |
| Canva partagé 1<br>Conse 2020/2    |
|                                    |

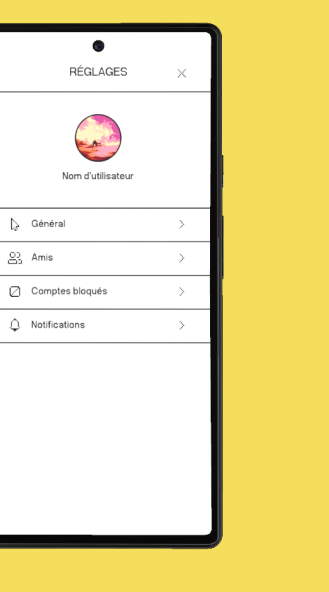

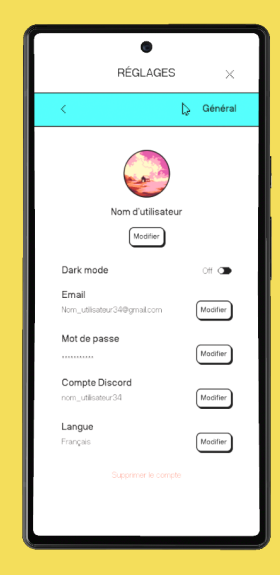

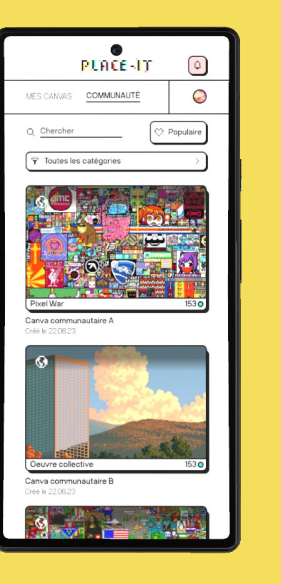

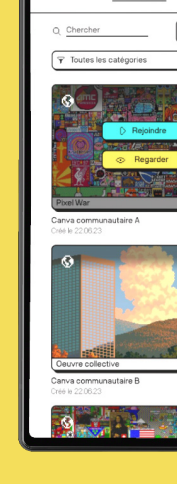

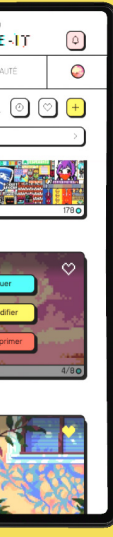

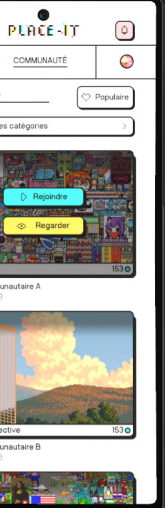

| PLACE-IT 💿                                       |
|--------------------------------------------------|
| MES CANVAS COMMUNAUTÉ                            |
| Q Chercher 💿 🛇 🕂                                 |
| 🖓 Tous                                           |
|                                                  |
| VOULEZ-VOUS SUPPRIMER CE CANVA ?<br>NOM DU CANVA |
| 🗂 Supprimer                                      |
| × Annuler                                        |
| Supprimer<br>4/80                                |
| Canva partagé 1<br>Créé le 22.06.23              |
|                                                  |

| CRÉER UN X<br>NOUVEAU CANVA X     |                                  |  |  |
|-----------------------------------|----------------------------------|--|--|
| 黑                                 | X                                |  |  |
| Petit Canva<br>1000 × 1000        | Grand Canva<br>1001000 × 1001000 |  |  |
| $\infty$                          | <u>0</u>                         |  |  |
| Infini                            | Personnalisé                     |  |  |
| Nom<br>Nouveau cariva             | D                                |  |  |
| Dimensions<br>L 1000 px H 1000 px |                                  |  |  |
| Communautaire                     | •                                |  |  |
| <b>1</b> 0                        | Créer                            |  |  |

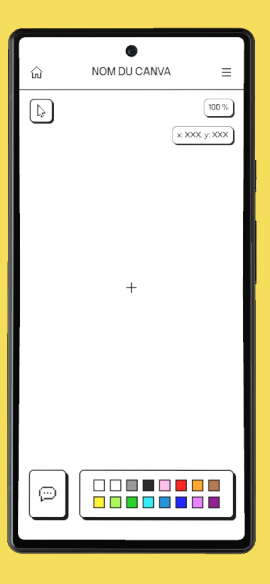

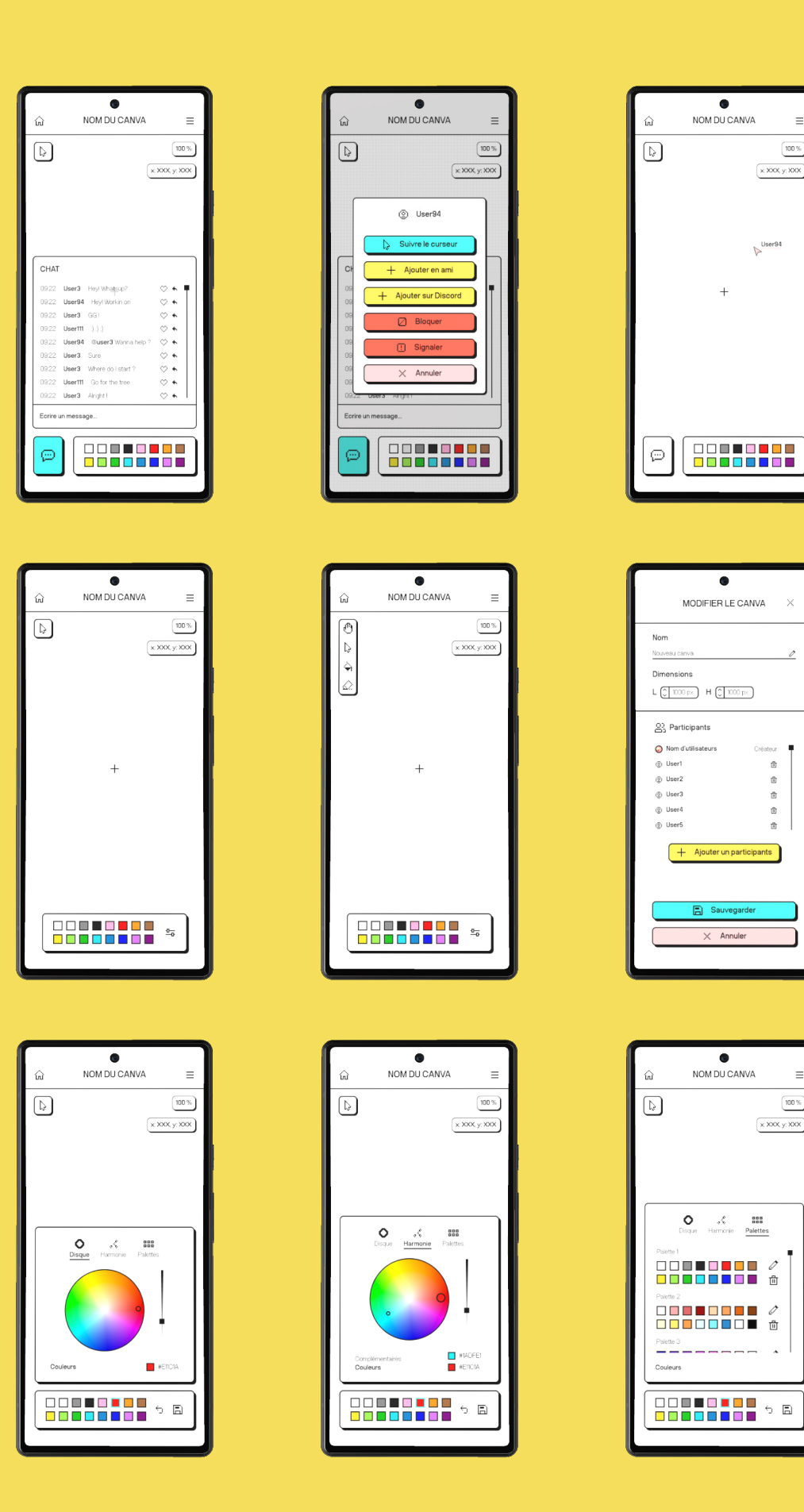

100 %

100 %

x XXX, y: XXX

x XXX, y: XXX

User94

# 06 - MOTION DESIGN **OBJECTIFS**

#### Promouvoir la plateforme et donner envie à l'utilisateur de jouer.

Mon envie initiale pour cette vidéo promotionnelle est très simple: attirer l'attention et donner envie de jouer, sans trop en dire.

Au court du projet, j'ai rapidement eu une idée : celle de mettre en scène le logo en présentant les fonctionnalités principales de la plateforme, sans les expliquer, afin d'attiser la curiosité et de donner envie.

## **RÉALISATION GRAPHIQUE**

J'ai choisi d'adopter un style graphique extrêmement simple, en accord avec l'esthétique globale de PLACE-IT.

Étant donné le nombre limité d'éléments visuels nécessaires pour la réalisation de la vidéo, j'ai décidé d'exporter les éléments de ma maquette et de les réadapter sur After Effects.

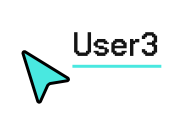

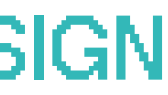

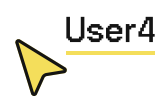

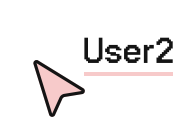

## STORYBOARD

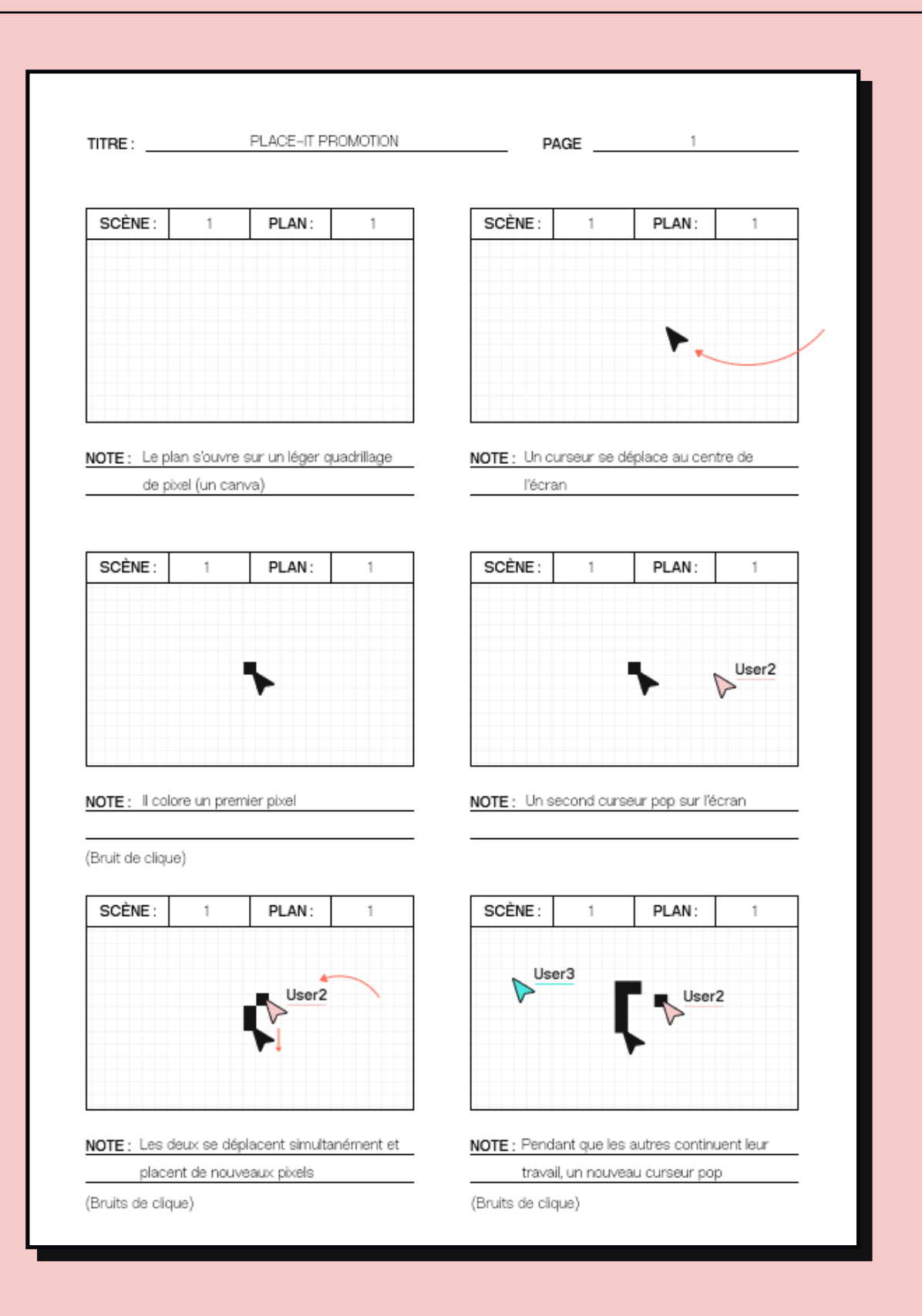

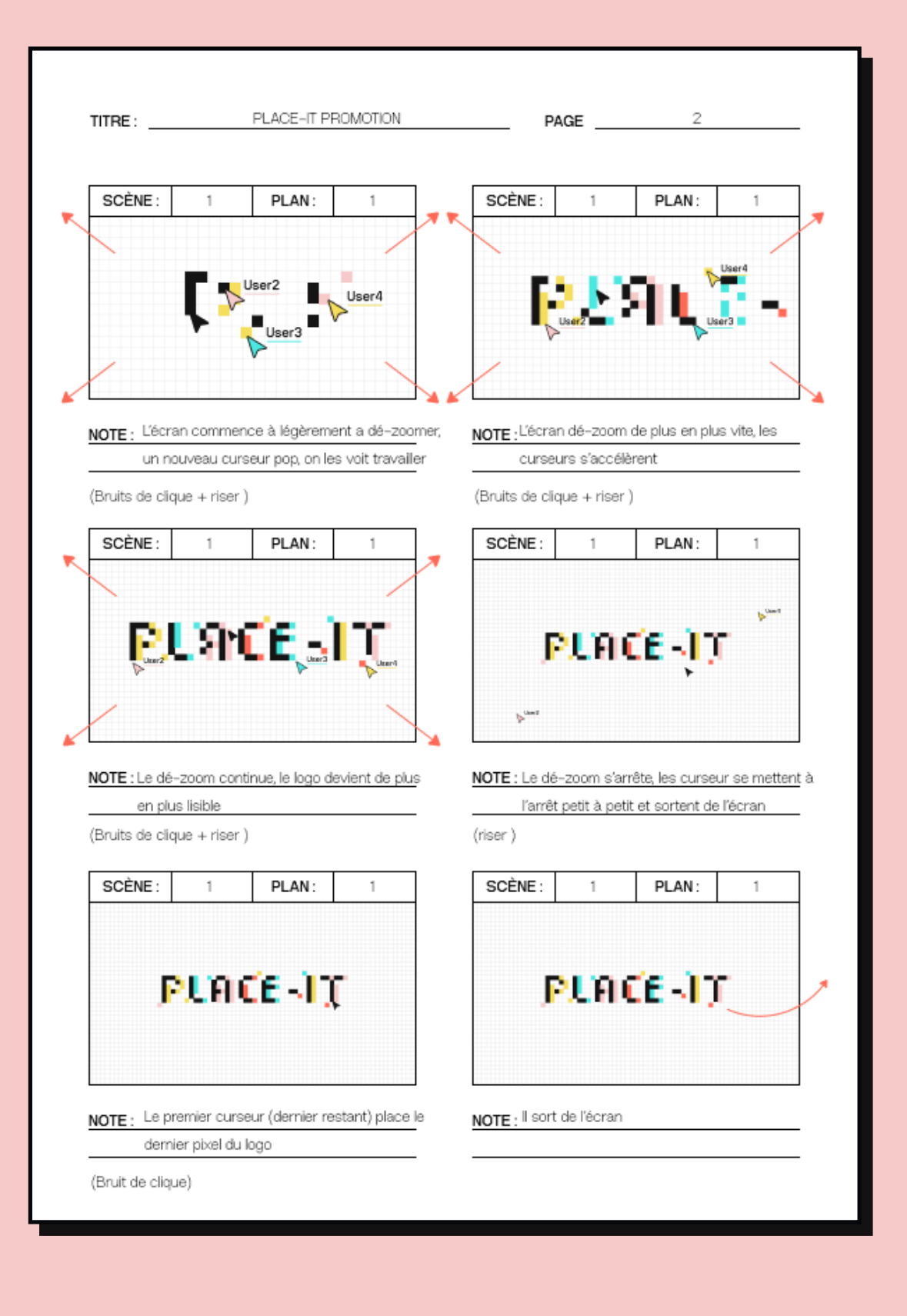

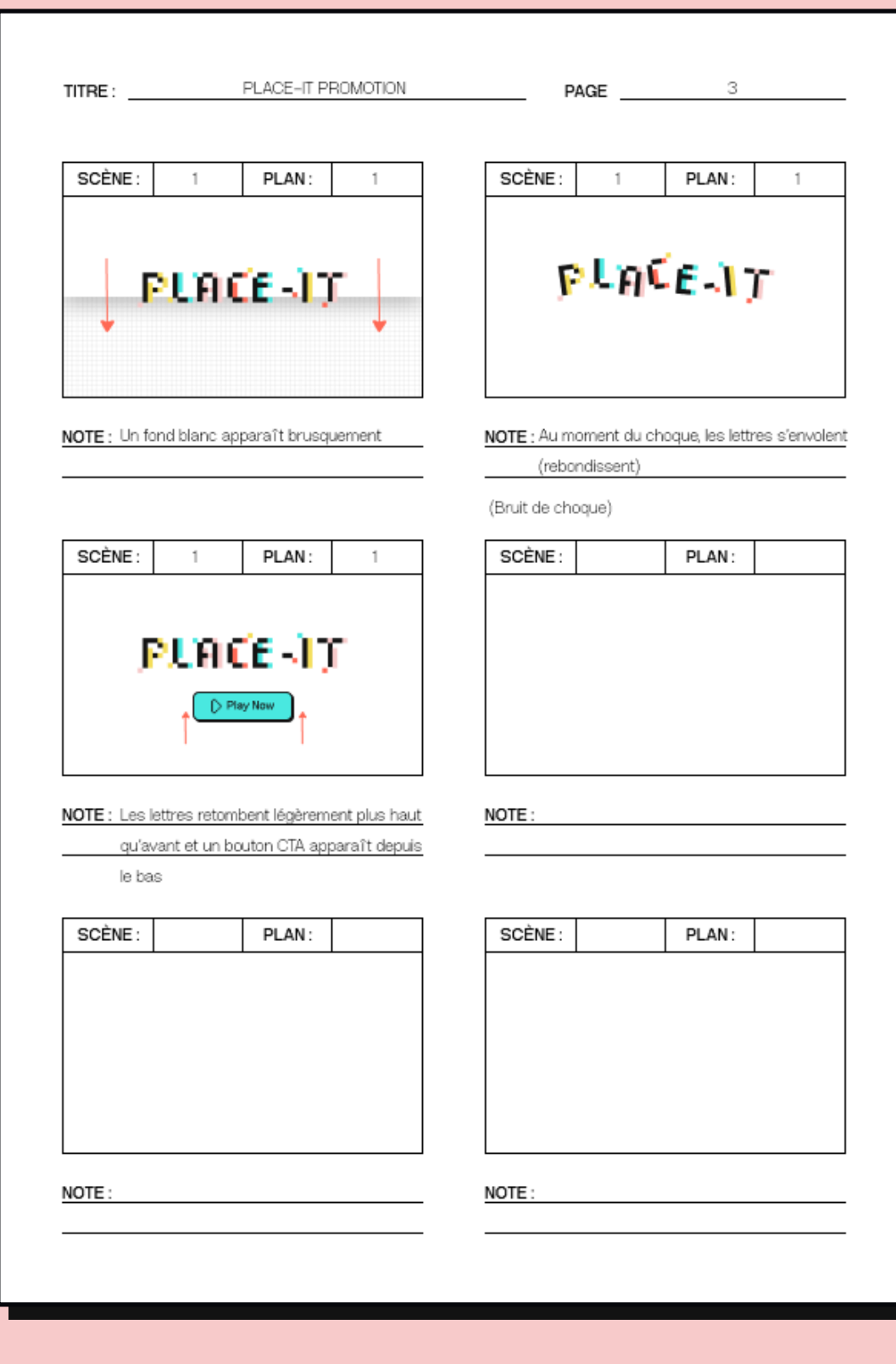

Le storyboard à été initallement réalisé sur papier, puis afiné et mis au propre sur figma (cf. Annexes, page 144)

## ANIMATION

temps que prévu. Je m'étais laissée deux jours jour a été nécessaire.

avec un onboarding et de prendre de l'avance sur ma documentation.

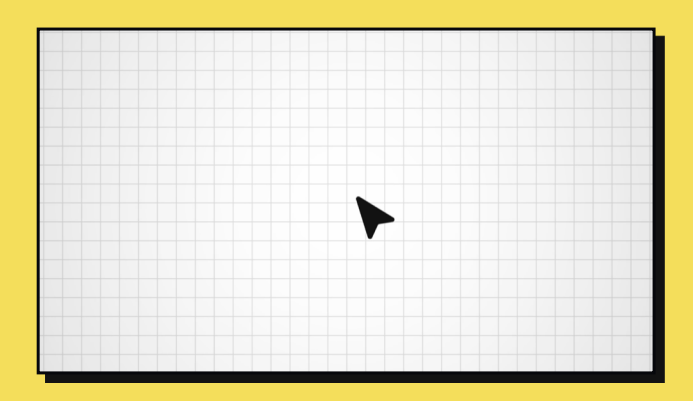

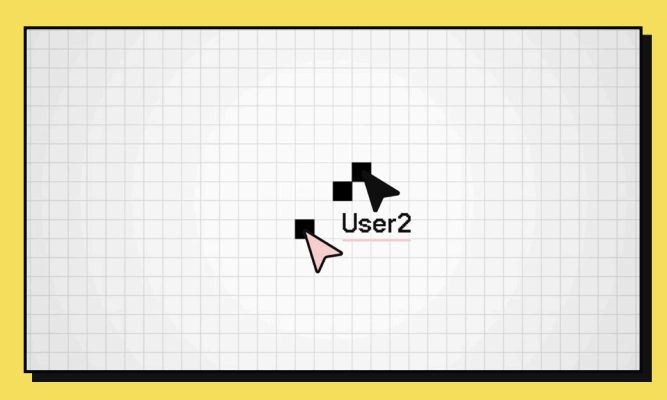

L'animation m'a pris beaucoup moins de La vidéo finale dure 24 secondes, ce qui est plus long que ce que j'avais initalement complets pour la réaliser et, au final, seul un imaginé. L'animation des curseurs et des pixels ne pouvait pas être accélerée de Cela m'a permis de compléter mon prototype manière excessive et je pense avoir trouvé un juste milieu convaincant entre quelque chose de trop rapide et quelque chose d'ennuyeux.

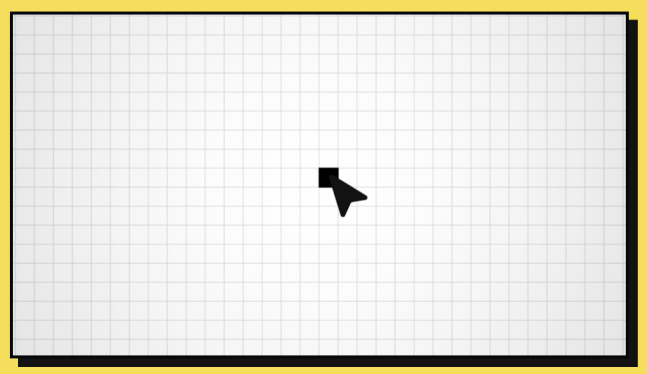

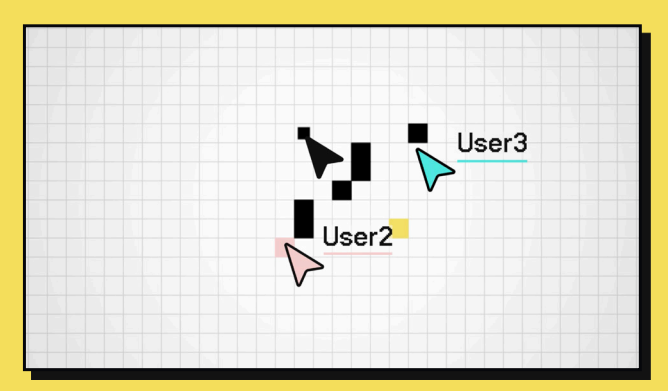

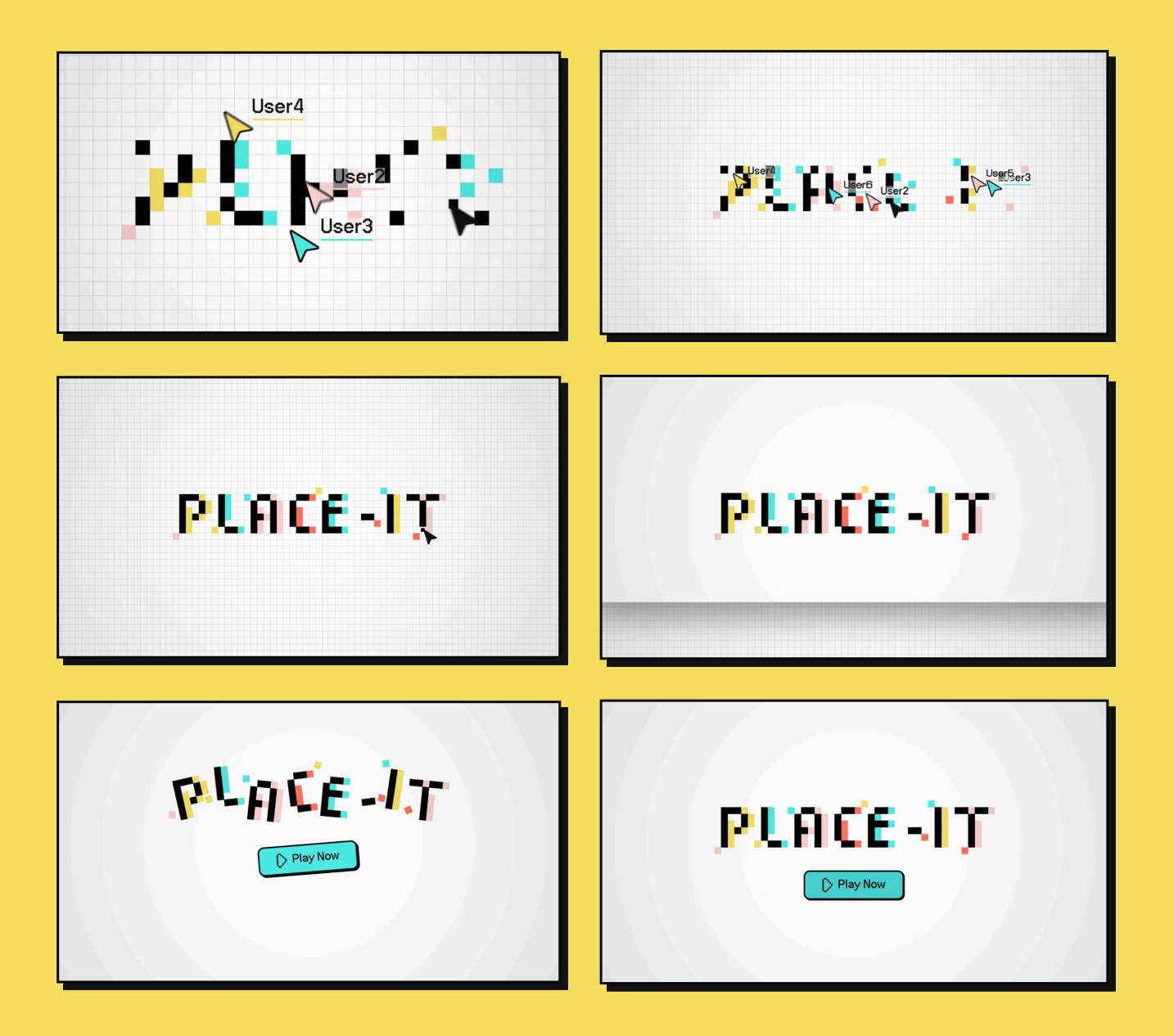

## SON

Pour les effets sonores, j'ai opté pour une utilisation minimaliste.

Chaque coloration de pixel déclenche un son de "clique", et chaque nouveau curseur apparraissant à l'écran produit un son de "pop". Au milieu de la vidéo, un riser assez cinématique démarre pour maintenir l'attention du spectateur, puis s'arrête brusquement pour laisser place au bruit de "choc" produit par la chute du fond. Ce dernier est assez léger, avec des tonalités évoquant des étincelles et rappelant l'univers des jeux vidéos.

Enfin, un léger son de "clic" accompagne l'apparition du Call To Action.

Tous ces effets sonores ont été téléchargés depuis Artlist.io, avec une licence acquise par mon entreprise.

## 07 - CONCLUSION RÉSULTAT

Le résultat final de ce projet est, selon moi, très convaincant et répond pleinement au mandat initial. Le prototype fonctionne bien et reflète parfaitement ce que j'avais imaginé. Mes collègues qui ont pu le tester lors des tests utilisateurs l'ont beaucoup apprécié. Si je devais identifier un point à améliorer, ce serait le logo. Bien que l'idée soit là, j'aurais aimé consacrer davantage de temps à sa conception pour en être pleinement satisfaite. Cependant, après l'avoir animé pour la vidéo promotionnelle, je trouve qu'il remplit parfaitement son rôle et s'intègre parfaitement à l'univers de la plateforme.

En général, j'ai reçu de nombreux retours positifs sur mon projet, tant des personnes qui l'ont suivi de près que de loin. La charte graphique a été très appréciée, l'interface a été jugée intuitive et le résultat de l'animation considéré comme parfaitement adapté aux besoins du mandat. Je pense donc que le résultat final atteint les objectifs fixés au début du projet.

## **RÉFLEXION PERSONNELLE**

Je suis globalement très satisfaite du résultat de ce projet.

Mes premières idées ont toutes pu aboutir et les différents retours que j'ai pu avoir ont toujours été très positifs.

Si le temps me l'avait permis, j'aurais souhaité réfléchir et implémenter encore plus de fonctionnalités, retravailler le logo ou encore ajuster l'interface. Toutefois, si je devais refaire ce projet aujourd'hui, je pense que ma direction sergit très similaire.

Néanmoins, avec le temps et les ressources que j'avais à disposition, je pense avoir réussi à achever mon mandat en rendant le projet tangible, viable et avec de nombreuses possibilités d'évolution dans le temps.

Je pense que c'est une conclusion idéale pour mes quatre années d'apprentissage. Ce projet réunit non seulement ce que j'ai appris au cours de mes études professionnelles et de mon expérience en entreprise, mais aussi ce que j'aime faire et ce que je souhaite continuer à produire dans ma future carrière.

Je suis fière de pouvoir présenter le concept de PLACE-IT aujourd'hui.

# 08 - SOURCES

#### Recherche concurrence

https://www.youtube.com/ watch?v=KHN4RDWenGQ

#### Recherche public cible

https://urlz.fr/qBS2

https://urlz.fr/qBS4

https://urlz.fr/qBS6

### Images personas

unsplash.com

### Recherche graphique public cible

https://webflow.com/blog/generational-marketing-colors

https://mann-co.com/different-colors-appeal-to-specific-demographics/

https://urlz.fr/qBSa

Certaines URL ont dû être raccourcies à l'aide du site urlz.fr

Ce dossier a été corrigé (orthographe et syntaxe) à l'aide de ChatGPT et d'une relecture externe.

https://pin.it/3m5tOFOxp

#### Iconographie

pixelarticons.com

# 08 - ANNEXES

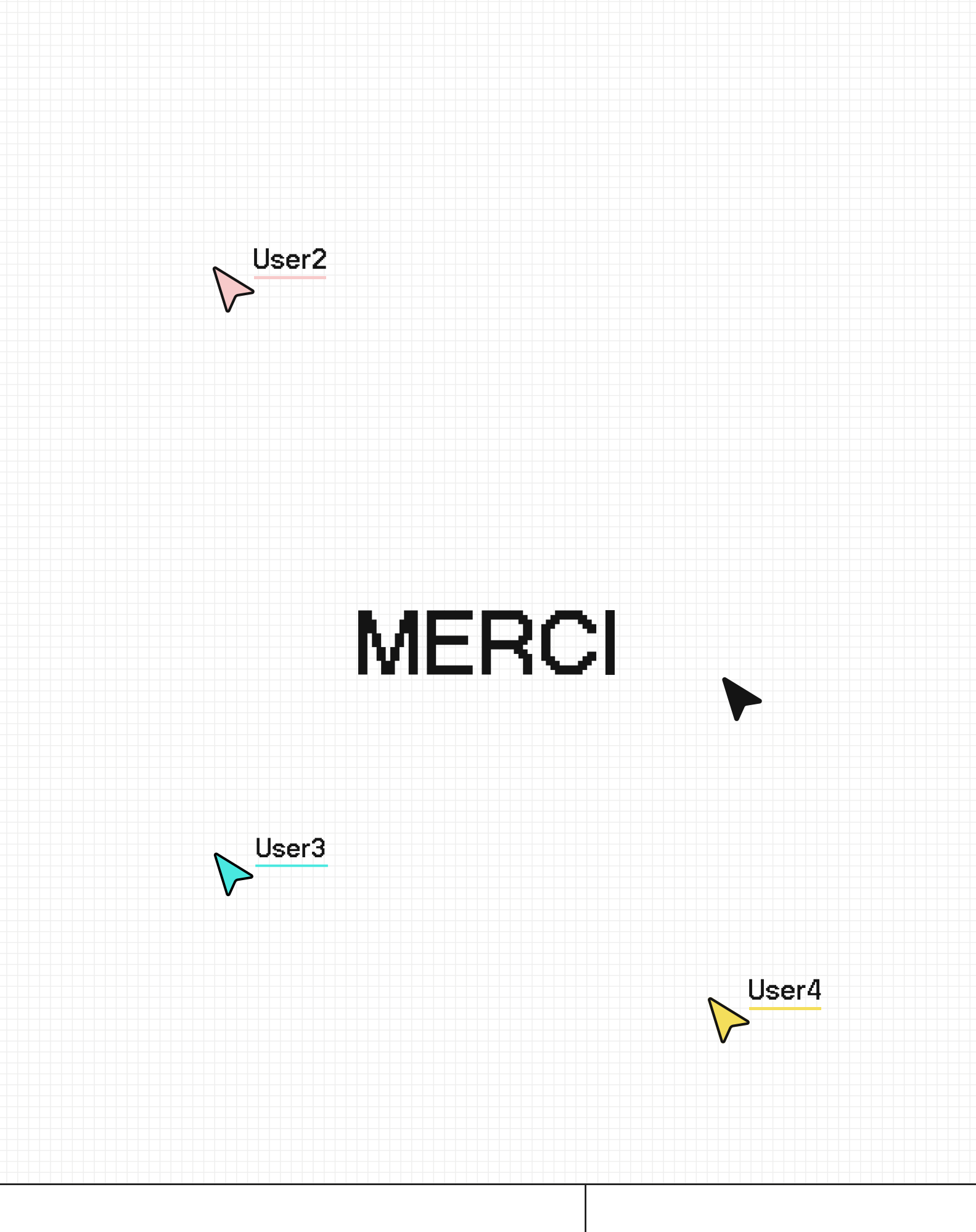

## AUDREY COMTE

F51814